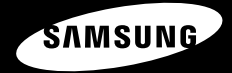

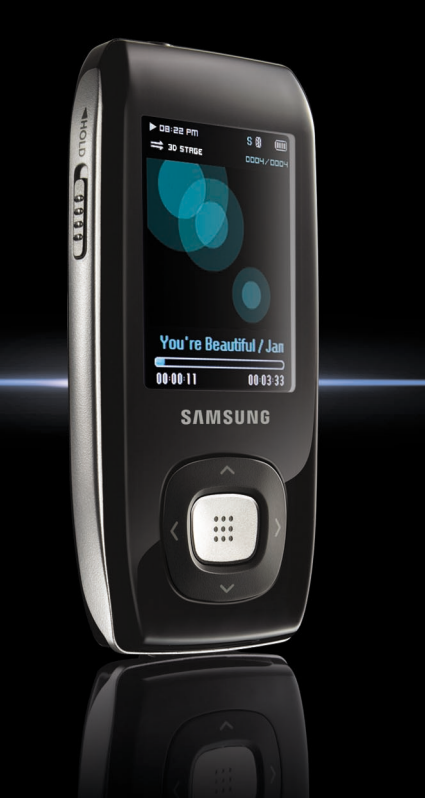

YP-T9

# Для вашей безопасности

Внимательно прочтите данную Инструкцию для пользователя, чтобы правильно пользоваться изделием и чтобы не получить травму и не повредить плеер.

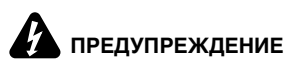

Невыполнение инструкций по использованию изделия может привести к серьезной травме.

#### Использование изделия

Неправильное использование может привести к взрыву, пожару или поражению электрическим током.

Чтобы избежать вредного воздействия на слух

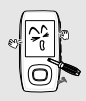

Не пытайтесь самостоятельно разбирать, ремонтировать или модифицировать плеер.

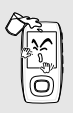

#### Не позволяйте плееру намокать и не роняйте его в воду.

Если плеер намокнет, не включайте его. Обратитесь в сервисный центр.

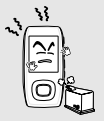

Не храните плеер во влажных, пыльных или покрытых копотью местах, так как это может привести к пожару или поражению электрическим током.

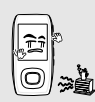

Не оставляйте плеер в местах, где температура превышает 35℃ (например, в сауне или внутри поставленного на стоянку автомобиля). В жаркую погоду температура

В жаркую погоду температу внутри автомобиля может повышаться до 80°С.

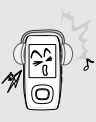

Избегайте прослушивания музыки на высоких уровнях громкости, так как это может привести к серьезному ухудшению вашего слуха. Если вы почувствовали звон в ушах во время использования наушников, немедленно снимите наушники и

Чтобы избежать дорожно-транспортного происшествия

Не пользуйтесь наушниками при управлении автомобилем или во время поездки на мотоцикле или велосипеде. Это не только может привети к серьезному дорожнотракспортному происшествию, но и запрещено законом в некоторых стовнах.

Если на улице вы будете слушать музыку в наушниках, это может привести к серьезному несчастному случаю, особенно при переходе через дорогу.

Будьте осторожны, чтобы не зацепить кабель от наушников руками или другими предметами во время езды, прогулки или выполнения физических упражнений, так как это может привести к дорожно-транспортному происшествию или к травме.

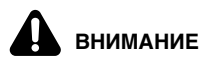

Невыполнение инструкций по использованию изделия может привести к травме или повреждению плеера.

#### Использование изделия

Будьте осторожны, чтобы избежать неисправности плеера и получения травмы

Чтобы избежать неисправности плеера

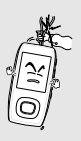

При ношении плеера на шее во время прослушивания музыки старайтесь не тянуть излишне сильно за шнурок

#### Обрашение с важными данными

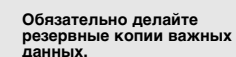

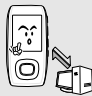

Имейте в виду, что наша компания не несет ответственности за ушерб вследствие утраты данных по причине поломки, ремонта плеера или по каким-либо иным причинам.

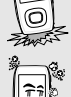

Не роняйте плеер, чтобы он не подвергся при падении сильному удару. Не ставьте на плеер тяжелые предметы.

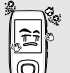

Не допускайте попадания в плеер инородных предметов или пыли.

Всегда используйте аксессуары к плееру. предоставленные или одобренные компанией Samsung.

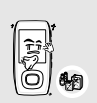

2

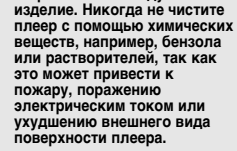

Не распыляйте воду на

Не помещайте плеер вблизи источников магнитного поля, так как это может привести к неполадкам в его работе.

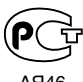

"Настоящий продукт маркирован энаком соответствия на основании сертификата соответствия, выланного органом по сертификации-Ростест-Москва"

# Содержание

| Меры предос | торожности | 2 |
|-------------|------------|---|
| Содержание  |            | 4 |

# Глава 1. Подготовка к работе

| Особенности плеера           | 6  |
|------------------------------|----|
| Общая информация             | 7  |
| Компоненты плеера            | 7  |
| Информация на экране дисплея | 9  |
| Функции кнопок               | 10 |
| Зарядка батареи              | 11 |
| Основные операции с плеером  | 12 |

# Глава 2. Загрузка желаемых файлов

| Загрузка желаемых файлов             | 17   |
|--------------------------------------|------|
| Установка программы Samsung Media St | udio |
|                                      | 17   |
| Подключение плеера к ПК              | 18   |
| Добавление файлов/папок в программе  |      |
| Samsung Media Studio                 | 20   |
| Пересылка файлов в плеер с помощью   |      |
| программы Samsung Media Studio       | 22   |
| Использование в качестве съемн       | юго  |
| диска                                | 24   |
| Отсоединение плеера от ПК            | 25   |

#### Мультимедийные функции Глава 3. Создание списка воспроизведения с помощью программы Samsung Media Studio 30 Воспроизведение списка Использование меню Music (Музыка) ....35 Использование меню Video (Видео) ......41 Просмотр фотографий ......42 Просмотр фотографий ......42 Использование меню Photo (Фото) ......44 Просмотр текста ......47 Просмотр текста ......47 Прослушивание FM-радиопередач ......51 Прослушивание FM-радиопередач ......51 Запоминание частот......53 Удаление предустановленных настроек ......55 Использование меню FM Radio (FM-радио) ......56 Запись речи/передачи FM-радиостанции......59 Интерфейс Bluetooth ......60 Использование меню Bluetooth 66 Игры ......67

### Глава 4. Настройка

| Настройка         | 69 |
|-------------------|----|
| Настройка музыки  | 69 |
| Настройка записи  | 71 |
| Настройка времени | 72 |
| Настройка дисплея | 74 |
| Настройка языка   | 75 |
| Настройка системы | 76 |
| •                 |    |

#### Глава 5. Устранение проблем

Устранение проблем ......78

#### Глава 6. Приложение

| Дерево меню                | 80 |
|----------------------------|----|
| Технические характеристики | 81 |

# Особенности плеера

#### Самый современный мультимедийный плеер!

 Это первоклассный мультимедийный плеер, обеспечивающий просмотр фотографий/текста, воспроизведение видео файлов, прослушивание FMрадиопередач, запись речи и использование интерфейса Bluetooth.

#### Расширяемость и совместимость!

 Поддерживает различные форматы файлов, в том числе MP3, WMA и Ogg.

# Дольше время воспроизведения и короче время загрузки айлов!

- Полностью заряженная аккумуляторная батарея обеспечивает воспроизведение до 30 часов музыки и до 6 часов видео.
- Плеер поддерживает интерфейс USB
   2.0, через который данные передаются намного быстрее, чем при использовании интерфейса USB 1.1, что позволят быстрее обмениваться данными с ПК.

#### Окружающий звук! Высочайшее качество!

 В плеер встроена уникальная технология DNSe (Digital Natural Sound engine) от Samsung, обеспечивающая при воспроизведении более глубокое и высококачественное звучание.

#### Удобный браузер файлов!

 Удобный для пользователя браузер файлов позволяет вам перемещаться по папкам во время прослушивания музыки.

#### Эргономичный дизайн!

 Плеер удобно держать в руке и им легко пользоваться.

# Компоненты плеера

# Компоненты плеера

Общая информация

#### Вид спереди, справа и сверху

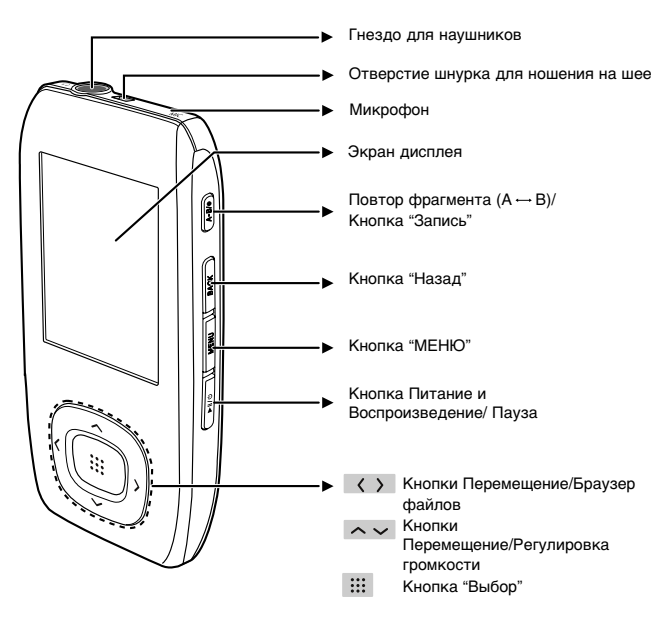

Общая информация

# Компоненты плеера (продолжение)

#### Вид снизу и слева

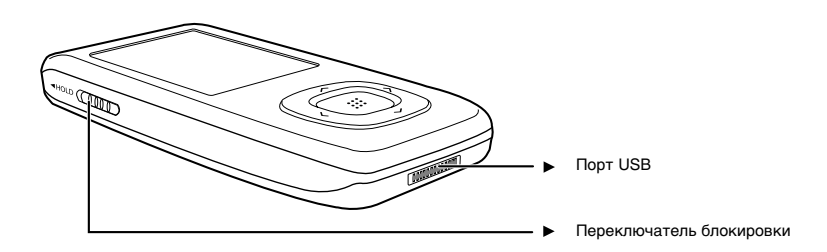

#### Проверка аксессуаров

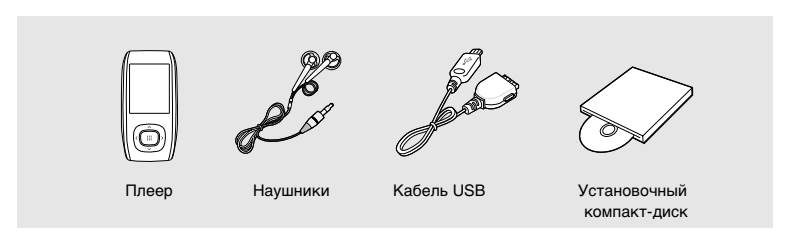

 Конструкция аксессуаров может изменяться без предварительного уведомления для усовершенствования изделия.

#### Общая информация

# Информация на экране дисплея

#### Музыка

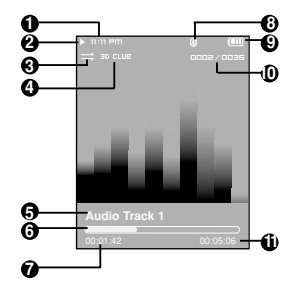

# FM-радио

- **1** Индикатор текущего времени
- 2 Индикатор воспроизведения
- 3 Индикатор режима воспроизведения
- 4 Индикатор режима звучания
- 5 Индикатор названия музыкального произведения
- 6 Индикатор хода воспроизведения
- 7 Индикатор времени воспроизведения

- 8 Индикатор Bluetooth \* Функция Bluetooth может использоваться только для соответствующей модели (ҮР-Т9В, Т9ЈВ).
- 9 Индикатор состояния батареи
- 10 Номер текущего музыкального произведения/ Общее количество музыкальных произведений
- 11 Индикатор общего времени воспроизведения

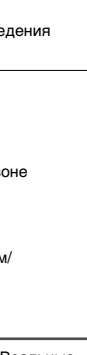

Глава 1. Подготовка к

работе

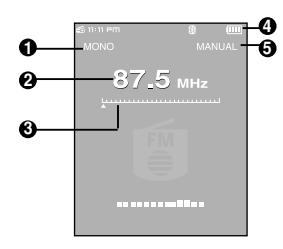

- 1 Индикатор Моно/Стерео
- 2 Индикатор частоты
- 3 Индикатор положения частоты в диапазоне
- 4 Индикатор состояния батареи
- 5 Индикатор Предустановки/Ручная настройка/Добавление к предустановкам/ Удаление предустановки

ПРИМЕЧАНИЕ

Изображения на экране приведены только в иллюстративных целях. Реальные изображения могут отличаться.

# общая информация Функции кнопок

| Кнопка                                                                                                    | Функции и использование                                                                                                    |
|----------------------------------------------------------------------------------------------------|----------------------------------------------------------------------------------------------------|
| ►II/Ů                                                                                                    | <ul> <li>Длительное нажатие для включения/выключения плеера.</li> <li>Кратковременное нажатие для воспроизведения/паузы.</li> </ul>                                                                                    |
| MENU                                                                                                    | • Кратковременное нажатие для перехода в экранное меню.                                                                                                    |
| BACK                                                                                                    | <ul> <li>Длительное нажатие для перехода в главное меню.</li> <li>Кратковременное нажатие для возврата к предыдущему этапу.</li> </ul>                                                                                 |
| (A-B/•)                                                                                                    | <ul> <li>Длительное нажатие для начала записи.</li> <li>Кратковременное нажатие для выбора режима повтора фрагмента,<br/>останова записи или добавления/удаления файлов из списка<br/>воспроизведения.</li> </ul>      |
|                                                                                                    | <ul> <li>Кратковременное нажатие для перехода в выбранное<br/>меню/подтверждения и сохранения вашего выбора.</li> </ul>                                                                                                |
| (*((                                                                                                    | <ul> <li>Длительное нажатие для быстрого поиска нужного места песни<br/>ближе к ее началу.</li> <li>Кратковременное нажатие для перехода к предыдущей песне или<br/>воспроизведения текущей песни с начала.</li> </ul> |
| )) <b>&gt;</b> )                                                                                                   | <ul> <li>Длительное нажатие для быстрого поиска нужного места песни<br/>ближе к ее концу.</li> <li>Кратковременное нажатие для перехода к следующей песне.</li> </ul>                                                  |
|                                                                                                    | <ul> <li>Кратковременное нажатие для увеличения громкости или<br/>перехода к верхнему пункту/меню.</li> </ul>                                                                                                    |
| <u> </u>                                                                                                    | <ul> <li>Кратковременное нажатие для уменьшения громкости или<br/>перехода к нижнему пункту/меню.</li> </ul>                                                                                                    |
| <hold< th=""><th><ul> <li>Сдвиньте в указанном стрелкой направлении для блокировки кнопок.</li> </ul></th></hold<> | <ul> <li>Сдвиньте в указанном стрелкой направлении для блокировки кнопок.</li> </ul>                                                                                                    |

# Зарядка батареи

Полностью зарядите аккумуляторную батарею перед тем. как использовать плеер в первый раз или когда вы не пользовались им в течение некоторого времени.

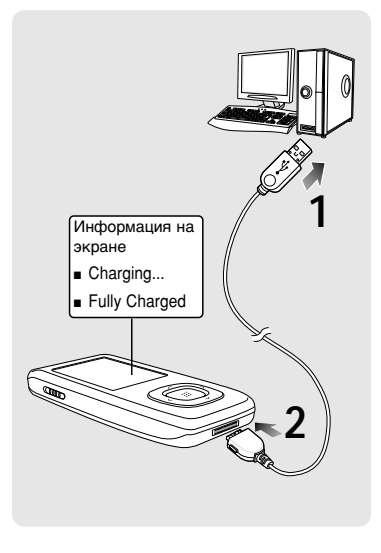

Подключите кабель USB к порту USB ( 🚓 ) вашего ПК.

#### Подключите другой конец кабеля 2 USB к порту USB в нижней части плеера.

 При подсоединении через кабель USB полная зарядка аккумуляторной батареи занимает приблизительно 4 часа, хотя это время может изменяться в зависимости от конфигурации ПК.

#### Использование батареи

- Перезаряжайте батарею и храните ее при температурах 5°C~35°C.
- Не заряжайте батарею слишком долго (более 12 часов). Слишком сильная зарядка или разрядка батареи может привести к уменьшению срока ее службы.
- Аккумуляторная батарея имеет ограниченный срок службы и ее емкость постепенно уменьшается.

Если вы заряжаете плеер, подсоединив его к ноутбуку, обеспечьте, чтобы аккумуляторная батарея ноутбука была также полностью заряжена. ПРИМЕЧАНИЕ

# Основные операции с плеером

#### Включение и выключение плеера

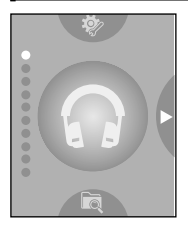

Включение плеера Нажмите и удерживайте в нажатом положении кнопку [►II/@].

Плеер включается.

Выключение плеера Нажмите и удерживайте в нажатом положении кнопку [►॥/□].

Плеер выключается.

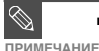

■ Плеер автоматически выключится, если вы не нажмете ни одну кнопку в течение предустановленного времени (по умолчанию: 1 минута) в режиме паузы. ► Стр. 72

#### Воспроизведение музыки

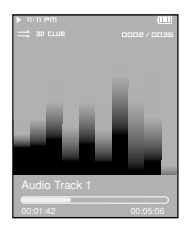

- Нажатием кнопок [ ^ ~] выберите пункт <Music> (Музыка) и затем нажмите кнопку [ !!!].
- 2 Нажатием кнопок [ ^^́ < 〉] выберите желаемый музыкальный файл.
- Э Нажмите кнопку [!!!].
  - Музыкальный файл начинает воспроизводиться.

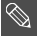

- Нажмите кнопку [:::] для перехода в папку более низкого уровня.
- ПРИМЕЧАНИЕ Нажмите кнопку [BACK] (Назад) для перехода к предыдущему экрану.

#### Регулировка громкости

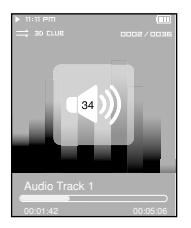

#### Нажимайте кнопки [ ^ > ].

- Появляется значок регулятора громкости.
- ажимайте кнопку ^ для увеличения громкости и кнопку ~ для ее уменьшения.

#### Функция блокировки

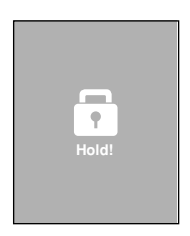

В режиме блокировки не работает ни одна кнопка плеера. Эта функция полезна во время прогулки или пробежки.

- Сдвиньте кнопку [HOLD] (Блокировка) на корпусе плеера в направлении, указанном стрелкой.
- 2 Чтобы снять блокировку, сдвиньте кнопку [HOLD] в направлении, противоположном стрелке.

# Основные операции с плеером (продолжение)

#### Поиск файлов с использованием функции <Браузер файлов>

Вы легко можете осуществлять поиск файлов с использованием функции «Браузер файлов».

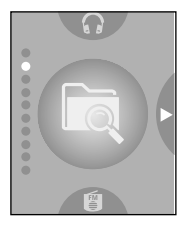

- Нажатием кнопок [ ^ ~ ] выберите значок <Браузер файлов>.
- 2 Нажмите кнопку [!!!].
  - Появится список папок <Браузера файлов>, содержащий папки Music (Музыка), Text (Текст), Photo (Фото) и Video (Видео).

Нажатием кнопок [ ^ ~] выберите нужную папку.

- 4 Воспользуйтесь кнопкой [!!!] для перехода к списку файлов в выбранной папке.
  - Используйте кнопку [ < ] для перехода на более высокий уровень.
  - -) Нажатием кнопок [ ^ ~ ] выберите нужный файл.
  - **6** Нажмите кнопку [::::].
    - Начнется воспроизведение выбранного файла.

#### Удаление файлов

| חייוו 🖛 |  |
|---------|--|
|         |  |
|         |  |
|         |  |
|         |  |
|         |  |
|         |  |

- Нажатием кнопок [ ~ ~] выберите значок <Браузер файлов> и затем нажмите кнопку [:::].
- Нажатием кнопок [ ^ < < > ] выберите файл. который вы хотите удалить, и нажмите кнопку [MENU] (Меню).
- Нажатием кнопок [ ^ >] выберите пункт <Delete> (Удалить) и затем нажмите кнопку [::::].

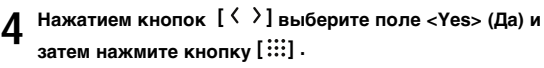

Выбранный файл будет удален.

Вы не можете восстановить файл после того, как он был удален. Так что внимательно проверяйте, правильный ли файл вы удаляете. ПРИМЕЧАНИЕ

# Основные операции с плеером (продолжение)

#### Установка плеера в исходное состояние

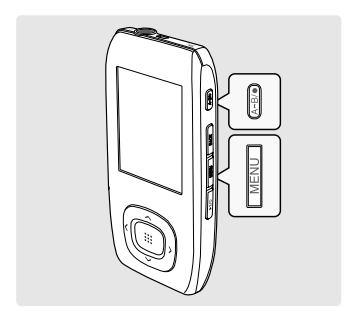

Если плеер начнет работать неправильно, вы можете установить его систему в исходное состояние.

Одновременно нажмите кнопки [MENU] и [А → В/ ●] и удерживайте их в нажатом положении.

- Система будет установлена в исходное состояние.
- Это не повлияет на сделанные вами настройки и на файлы.

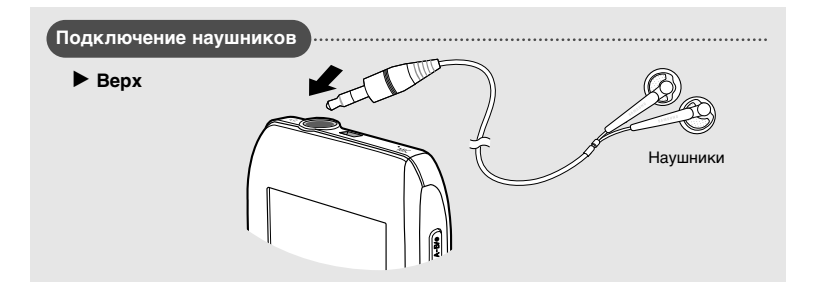

#### Загрузка желаемых файлов

### Установка программы Media Studio

Используйте программу Media Studio для пересылки музыкальных файлов из ПК в плеер.

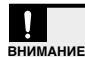

#### Если программа Media Studio не устанавливается автоматически

Установите программу на ПК, работающий под управлением операционной системы Windows 2000 или Windows XP, войдя в систему как Администратор. За информацией о том, как войти в систему с правами Администратора обратитесь к Руководству пользователя вашего ПК.

Перед началом!

Загрузите прилагаемый к плееру установочный компакт-диск в привод CD-ROM.

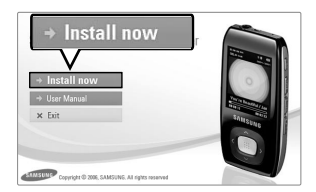

#### Щелкните по кнопке <Install now> (Установить сейчас).

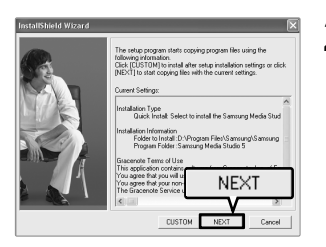

#### Щелкните по кнопке <Next> (Дальше).

- Начинается установка программы Media Studio.
- После завершения установки на рабочем столе создается значок *e* и происходит запуск программы Media Studio.

#### Загрузка желаемых файлов

### Подключение плеера к ПК

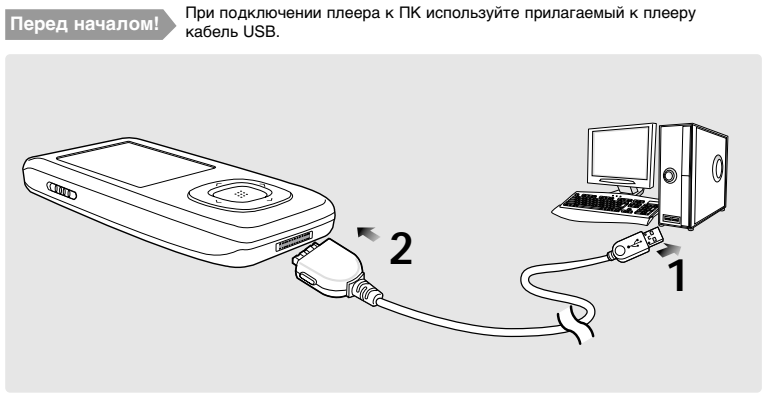

Подключите кабель USB к порту USB ( <sup>1</sup>√ ) вашего ПК.

# 2 Подключите другой конец кабеля USB к порту USB в нижней части плеера.

На экране дисплея плеера появляется сообщение <USB Connected> (USB подсоединен).

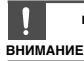

 При подключении плеера к компьютеру через USB-концентратор соединение может быть нестабильным. Подключайте плеер напрямую к порту USB компьютера.

# Требования к ПК

Для использования плеера совместно с ПК необходимо, чтобы он соответствовал следующим требованиям:

- ∎ Pentium 300 МГц или выше
- Порт USB 2.0
- Windows 2000/XP
- DirectX 9.0 или более поздний
- 100 Мбайт свободного места на жестком диске
- Привод CD-ROM (2Х или выше)
- Разрешение 1024 Х 768 или выше

Загрузка желаемых файлов

# Добавление файлов/папок в программе Samsung Media Studio

Программа Media Studio позволяет вам выбрать и организовать файлы и папки, подготавливаясь к пересылке файлов в ваш плеер.

| SAMSU  | NG Media   | a Studio 🔍 🖤 Ma      |                | 96           | 00             | Θ         |          |           |                 | 0:00 / 0:00    | 00                | -        | 0088                                      |
|--------|------------|----------------------|----------------|--------------|----------------|-----------|----------|-----------|-----------------|----------------|-------------------|----------|-------------------------------------------|
|        |            |                      |                |              |                | ly PC     | П        | Album     | <b>O</b> co     | Pe<br>[        | ortable<br>YP-T9] |          |                                           |
| (Ny Sh |            | 🖶 🔁 🖬                | <b>₽</b> 1/1/1 | PC> Music    |                |           |          |           | D Search ₩      |                |                   |          |                                           |
| 9      | Type       | Title                |                | atist        | Abum           | Genre     | n        | then then | e Rating        | Play Count Las | E.                | ÷.       | D STC & Portable TYP-T9 (8)               |
| -Ô     | -          | Hohmer Bar           |                | taer Seale   | Sonakin' Out   | 3422      | 1:       | 33 👻      |                 |                |                   | Type     | File Name d                               |
| - 2    |            |                      | 0              | ET           | C CAN SC       | Other     |          | 20 -      |                 |                |                   | 1990     | Firehouse - The Best - 10, When I Look L. |
| 2      |            | -                    | _              |              | ative /cc ,    | Pro       | 4        | 35 -      |                 |                | 19                | 1123     | Firehouse - The Best - 15. Don't Treat M  |
| R      | 1107       | Breathe Again        | III T          | ony Brax     |                | Pop       | 4        | 26 -      |                 |                | My PL             | 1121     | 11. There's Gotta Be More To Life.mp3     |
|        | 1000       | Family affair        | E N            | fary J.Blige | No More Drama  | Ras       | 4        | 28 -      |                 |                |                   |          |                                           |
| P      | 102 6      | Now That We Foun.    | . 🗉 F          | leavy D 8    |                | Dance     | 4        | 16 🔍      |                 |                | -                 |          |                                           |
| ۲      | 1000       | Shape of my Heart    | E S            | Ring         | Ten Summoner's | Rock.     | 4        | H         |                 |                | 1.6               |          |                                           |
| ۲      |            | Symphony No. 9 (S.   | . 🗉 L          | udwig va     |                | Classical | 1:       | 15 -      |                 |                | MYAlbum           |          |                                           |
|        | HOL        | When You Believe     | 0.5            | tariah Car   | AIA9/EB:CAU    |           | 4        | 31 🔍      |                 |                |                   |          |                                           |
|        |            |                      |                |              |                |           |          |           |                 |                |                   |          |                                           |
|        |            |                      |                |              |                |           |          |           |                 |                | 3                 |          |                                           |
|        |            |                      |                |              |                |           |          |           |                 |                | Burn CD           |          |                                           |
|        |            |                      |                |              |                |           |          |           |                 |                |                   |          |                                           |
|        |            |                      |                |              |                |           |          |           |                 |                | $\geq$            |          |                                           |
|        |            |                      |                |              |                |           |          |           |                 |                | 10                |          |                                           |
|        |            |                      |                |              |                |           |          |           |                 |                |                   |          |                                           |
|        |            |                      |                |              |                |           |          |           |                 |                | Portable          |          |                                           |
|        |            |                      |                |              |                |           |          |           |                 |                |                   |          |                                           |
|        |            |                      |                |              |                |           |          |           |                 |                |                   |          |                                           |
|        |            |                      |                |              |                |           |          |           |                 |                |                   |          |                                           |
|        |            |                      |                |              |                |           |          |           |                 |                |                   |          |                                           |
|        |            |                      |                |              |                |           |          |           |                 |                | - 14 A            |          |                                           |
|        |            |                      |                |              |                |           |          |           |                 |                |                   |          |                                           |
|        |            |                      |                |              |                |           |          |           |                 |                |                   |          |                                           |
|        |            |                      |                |              |                |           |          |           |                 |                |                   |          |                                           |
|        |            |                      |                |              |                |           |          |           |                 |                |                   |          |                                           |
|        |            |                      |                |              |                |           |          |           |                 |                |                   |          |                                           |
|        |            |                      |                |              |                | -         | <u> </u> |           |                 | _              |                   | <b>_</b> |                                           |
|        |            |                      |                |              |                | ્ય        | DA ET    | d Er      | Idor            | -B Ad          | d Eila            |          | 7                                         |
|        |            |                      |                |              |                | J         | H AU     | u ru      | nuel            | T AU           | u rile            |          |                                           |
|        |            |                      |                |              |                |           | <u> </u> |           |                 |                |                   | <u></u>  | The second second second second           |
| 4      |            |                      |                |              | 11             |           |          |           | v               | V              |                   |          | 20mb / 15 New Folder                      |
| 0      |            |                      |                |              |                |           |          |           | and for the set | -th and states |                   |          |                                           |
| 🎐 Sele | cted Files | : 1, Total Hiles: 10 |                |              |                |           |          | (H)       | Maa Folder      | ge Aura File   |                   |          |                                           |

#### Для получения более подробной информации об использовании программы Media Studio обратитесь к оперативной справке [Help] программы.

■ Последовательно щелкайте кнопкой мыши пункты <MENU> (Меню) → <Help> (Справка) → <Help> (Справка) в меню в верхней части окна программы Media Studio.

#### Программа Media Studio автоматически запускается при подключении плеера к ПК.

 Если программа не запустилась автоматически, сделайте двойной щелчок по значку Media Studio на рабочем столе Windows.

#### И Щелкните значок желаемого файла.

- Выберите тип файла, который вы хотите переслать, щелкнув по одному из следующих значков.
- Щелкните значок Аля показа списка музыкальных файлов.
- Щелкните значок 🕮 для показа списка видео файлов.

#### Чтобы добавить папки

Перед началом

- **3** Щелкните кнопку <Add Folder> (Добавить папку) в нижней части окна программы Media Studio.
  - Появится окно Open Folder (Открыть папку).

# Выберите папку, которую вы хотите добавить, и щелкните <OK>.

 Выбранная папка добавляется к списку в левой стороне окна программы Media Studio.

#### Чтобы добавить файлы

#### 3 Щелкните кнопку <Add File> (Добавить файл) в нижней части окна программы Media Studio.

Появится окно Open (Открыть).

# Выберите файлы, которые вы хотите добавить, и щелкните <Open> (Открыть).

Выбранные файлы добавляются к списку.

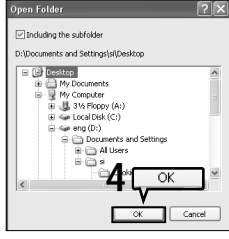

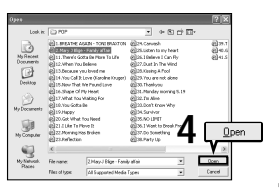

Добавление файлов/папок в программе Samsung Media Studic Загрузка желаемых файлов

# Пересылка файлов в плеер с помощью программы Samsung Media Studio

Для пересылки файлов из ПК в плеер выполните указанные ниже операции.

| SAMSU  | NG Media                                                                                                    | a Studio (* MENU       | 90            | 000             | 9         |         |          |          | 0:00/0:00        | 906            |               |                | 6                 | 0-08      |
|--------|----------------------------------------------------------------------------------------------------|------------------------|---------------|-----------------|-----------|---------|----------|----------|------------------|----------------|---------------|----------------|-------------------|-----------|
| ۵      | \$                                                                                                    |                        | ETTE 2        | 1 . N           | ly PC     | И Му АВ | oum      | 2        | Portate<br>[YP-T | ile<br>'9]     |               |                |                   |           |
| Hy Sh  | (e) 🖸                                                                                                    | 🖶 🕑 🔯 krc 🗗            | // PC> Music  |                 |           |         | P        | Search 🛩 |                  |                |               |                |                   |           |
| 9      | Туре                                                                                                    | Title 🔺                | Artist        | Abum            | Genre     | Time    | Theme Ra | ting     | Play Count Las   |                | - Φ           | D BTC          | t Portable D      | D.TOI (R) |
| Ø      | 221111                                                                                                    | "Highmay Blues"        | Marc Seale    | Speakin' Out    | Jazz      | 1:33    | w.       |          | C                | è              |               | - CR 107707    | - Torcoolc []     | 100       |
| 2      | 100528 [8                                                                                                    | I (There's Gotta Be) 🗉 | Stacie Orrico | Stade Orrico (R | Pop       | 3:20    | - V - 1  | 2        |                  | 100            | Type          | Filehouse - Th | e Bert - 10 When  | LinekT    |
| M      | 1023 0                                                                                                    | 076 You Call It Love   | Karoline Kr   | MBC NAZAK RE    | Other     | 4:57    | Y        | 3        |                  | and the second | E*1223        | Exchance - Th  | e Best - 15, Mild | Treat M   |
| M      |                                                                                                    | Because you loved me   | Celine Dion   | Haling into You | Pop       | 4:35    | w.       |          |                  | My PC          | 1101          | 11 There's Got | ta Be More To Lik | 0.003     |
| 8      |                                                                                                    | breache Again          | Tony brax     |                 | Рор       | 4:20    | Y        |          |                  |                | CALIFORNIA P. |                |                   |           |
| 8      |                                                                                                    | ramy arrar             | Phary J.bege  | No more Unama   | ROD       | 4:20    | V.       |          |                  |                |               |                |                   |           |
| 8      |                                                                                                    | NON That we roun       | neavy 0 a     | *               | Dance     | 4:10    | Y        |          |                  | 08             |               |                |                   |           |
| 8      |                                                                                                    | Snape or my neart      | Song          | ten summoners   | Classical | 9:99    | v.       |          |                  | -up-           |               |                |                   |           |
| 8      | Sector Sector Se | When You Role on III   | Mariah Car    | 1110000-000     | Classica  | 4.21    | ~        |          | M                | YAlbum         |               |                |                   |           |
| æ      | Lines                                                                                                    | When too believe       | Prenen Cerm   | hanyhogeomo     |           | 4.01    |          |          |                  |                |               |                |                   |           |
|        |                                                                                                    |                        |               |                 |           |         |          |          |                  |                |               |                |                   |           |
|        |                                                                                                    |                        |               |                 |           |         |          |          |                  | 3              |               |                |                   |           |
|        |                                                                                                    |                        |               |                 |           |         |          |          |                  | UTO CD         |               |                |                   |           |
|        |                                                                                                    |                        |               |                 |           |         |          |          | 1                |                |               |                |                   |           |
|        |                                                                                                    |                        |               |                 |           |         |          |          | Ċ                | -              |               |                |                   |           |
|        |                                                                                                    |                        |               |                 |           |         |          |          |                  | 121            |               |                |                   |           |
|        |                                                                                                    |                        |               |                 |           |         |          |          |                  | -              |               |                |                   |           |
|        |                                                                                                    |                        |               |                 |           |         |          |          | P                | ortable        |               |                |                   |           |
|        |                                                                                                    |                        |               |                 |           |         |          |          |                  |                |               |                |                   |           |
|        |                                                                                                    |                        |               |                 |           |         |          |          |                  | _              |               |                |                   |           |
|        |                                                                                                    |                        |               |                 |           |         |          |          |                  | 105.           |               |                |                   |           |
|        |                                                                                                    |                        |               |                 |           |         |          | - 4      |                  | -              |               |                |                   |           |
|        |                                                                                                    |                        |               |                 |           |         |          | 1        | P                | en 11          |               |                |                   |           |
|        |                                                                                                    |                        |               |                 |           |         |          |          |                  | 11 A 11        |               |                |                   |           |
|        |                                                                                                    |                        |               |                 |           |         |          |          |                  |                |               |                |                   |           |
|        |                                                                                                    |                        |               |                 |           |         |          |          |                  |                |               |                |                   |           |
|        |                                                                                                    |                        |               |                 |           |         |          |          |                  |                |               |                |                   |           |
|        |                                                                                                    |                        |               |                 |           |         |          |          |                  |                |               |                |                   |           |
|        |                                                                                                    |                        |               |                 |           |         |          |          |                  |                |               |                |                   |           |
|        |                                                                                                    |                        |               |                 |           |         |          |          | 0                | -              |               |                |                   |           |
|        |                                                                                                    |                        |               |                 |           |         |          |          | OKH              | 0              |               |                |                   |           |
|        |                                                                                                    |                        |               |                 |           |         |          |          | Portabl          | ~ I            | 0             |                |                   | 100       |
|        |                                                                                                    |                        |               |                 |           |         |          |          | FUILADI          | -              | -             | - 10           |                   |           |
|        |                                                                                                    |                        |               |                 |           |         |          |          |                  |                | $\rightarrow$ |                | 26MB / 15 🖾 Ne    | wfolder   |
| 4      | _                                                                                                    |                        |               | 10              |           |         |          |          |                  |                |               | _              |                   |           |
| A Sale | cted Files                                                                                                    | 1. Total Files: 10     |               |                 |           |         | FR Add   | Folder   | Add File         |                |               |                |                   |           |
| ~ ~ ~  |                                                                                                    | ,                      |               |                 |           |         | - man    |          |                  |                |               |                |                   |           |

ПРИМЕ

■ Технология распознавания музыкальных файлов и относящаяся к ней информация предоставлены компанией Gracenote и службой Gracenote CDDB<sup>®</sup> Music Recognition Service<sup>™</sup>

приме

ЧАНИЕ СDDB является зарегистрированным товарным знаком компании Gracenote. Логотип Gracenote и логотип Gracenote CDDB, а также логотип "Powered by Gracenote CDDB" являются товарными знаками компании Gracenote. Music Recognition Service и MRS являются сервисными знаками компании Gracenote.

#### Перед началом

- Подключите плеер к ПК.
- На ПК должна быть установлена программа Media Studio.

#### Программа Media Studio автоматически запускается при подключении плеера к ПК.

Если программа не запустилась автоматически, сделайте двойной шелчок по значку Media Studio на рабочем столе Windows.

#### Шелкните значок желаемого файла.

- Выберите тип файла, который вы хотите переслать, шелкнув по одному из спедующих значков.
- Шелкните значок Для показа списка музыкальных файлов.
- Шелкните значок 🕮 для показа списка видео файлов.
- Шелкните значок шо для показа списка файлов фотографий.
- типов, отличающихся от музыкальных, фото и видео файлов (например, ТХТ, ХОУ и т.п.).

#### Выберите из списка файл, который вы хотите переслать.

#### Шелкните значок 🖦.

Выбранный файл пересылается в плеер.

| нимание | <ul> <li>Не отсоединяйте кабель USB во время пересылки файлов. Это может привести к<br/>повреждению плеера или вашего ПК.</li> </ul> |
|---------|----------------------------------------------------------------------------------------------------|
|---------|----------------------------------------------------------------------------------------------------|

При пересылке файла фотографии или видео файла в плеер с использованием программы <Media Studio>. перед пересылкой он автоматически конвертируется в ПРИМЕЧАНИЕ формат JPG (фото) или SVI (видео). Размер файла также автоматически изменяется.

### Использование в качестве съемного диска

Вы можете использовать плеер в качестве съемного диска.

Перед началом! 🔹 Подключите плеер к ПК.

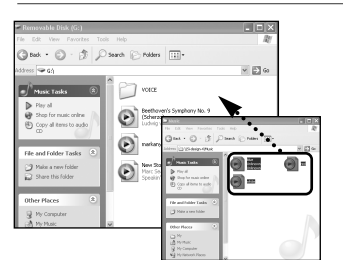

- Откройте файлы/папки, которые вы хотите передать с вашего ПК.
- Откройте на рабочем столе <Му
- 2 Computer> (Мой компьютер) → <YP-T9>.
  - Выберите файлы/папки, которые вы
  - хотите передать с вашего ПК, и перетащите их мышью в выбранную вами папку на съемном диске <YP-T9>.
    - Выбранные папки или файлы передаются в плеер.
    - Не перетаскивайте файлы в папку <System>(Система).

#### Обновите конфигурацию библиотеки файлов

После передачи файлов на плеер, когда он используется как съемный диск, требуется обновить конфигурацию библиотеки файлов, для чего выберите в программе Media Studio пункт <MENU>

(Меню)  $\rightarrow$  <Portable> (Съемный)  $\rightarrow$  <Reconfigure Library> (Переконфигурировать библиотеку).

 В противном случае переданные файлы можно будет найти только в <Браузере файлов> и эти файлы не будут показываться в списках файлов при выборе режимов <Music> (Музыка) и <Photo> (Фото) из главного меню.

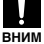

- Во время загрузки или выгрузки файлов появляется сообщение <Transferring Files...> (Передаю файлы...). Отсоединение кабеля USB в то время, когда показывается сообщение <Transferring Files...>, может привести к сбою в работе плеера.
- Порядок следования файлов в окне Проводника Windows может не совпадать с порядком их воспроизведения плеером.
  - Если вы переместите на съемный диск файл с DRM защитой (файл, за который требуется платить), такой файл не будет воспроизводиться.

 Перед тем, как передавать желаемый файл, проверьте поддерживает ли плеер работу с файлами этого типа.

приме файлами этого типа. чание Видео файлы должны передаваться в плеер с использованием программы «Media Studio».

#### что такое DRM?

DRM (Digital Rights Management) представляет собой технологию и сервис, предназначенные для предотвращения незаконного использования цифрового контента и для защиты прибылей и прав владельцев авторского права. Файлы с DRM защитой – это платные музыкальные файлы, снабженные защитой от незаконного копирования законно купленных файлов MP3.

# Отсоединение плеера от ПК

Чтобы предотвратить повреждение плеера и данных во время отсоединения плеера от ПК, выполните приведенные ниже операции.

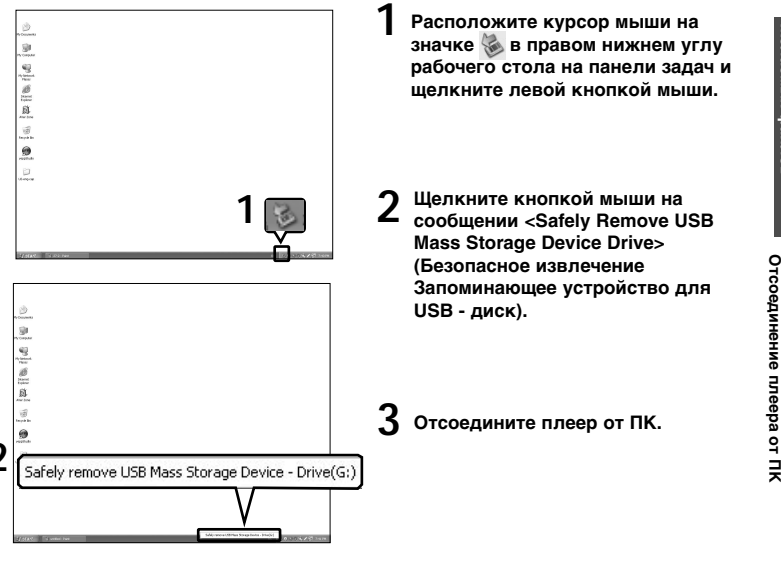

вним

Не отсоединяйте плеер от ПК во время передачи файлов. Это может привести к повреждению данных и плеера.

АНИЕ ■ Вы не можете выполнить безопасное извлечение устройства в то время, когда хранящиеся в памяти плеера файлы воспроизводятся на вашем ПК. Повторите попытку после окончания воспроизведения.

#### Прослушивание музыки

# Прослушивание музыки

#### Перед началом!

Подключите наушники к плееру, включите плеер и проверьте состояние аккумуляторной батареи.

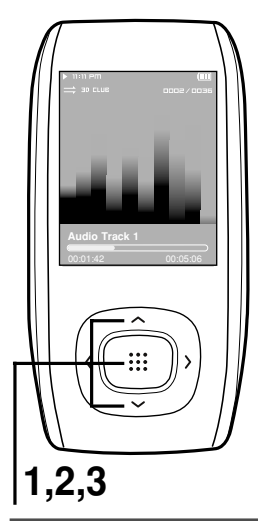

- Нажатием кнопок [ ^ >] выберите <Music> (Музыка) и затем нажмите кнопку [ .....].
- Нажатием кнопок [ ^ >] выберите и желаемый список файлов и затем нажмите кнопку [ ....].
- З Нажатием кнопок [ ^ ✓ 〈 〉] выберите файл для воспроизведения и затем нажмите кнопку [:::].
  - Музыкальный файл начинает воспроизводиться.
- <Now Playing> (Воспроизводится): Вы можете прослушать музыкальный файл, воспроизводившийся последним в прошлый раз или последний записанный файл.
- Artists> (Исполнители): для воспроизведения по исполнителям
- Albums> (Альбомы): для воспроизведения по альбомам
- <Tracks> (Дорожки): Для воспроизведения в порядке номеров файлов или в алфавитном порядке имен файлов
- Genres> (Жанры): для воспроизведения по жанрам
- <Playlists> (Списки воспроизведения): для воспроизведения по спискам воспроизведения

С этим плеером совместимы музыкальные файлы форматов MP3, WMA и Ogg.

Файлы форматов MP1 или MP2, расширение имени которых было изменено на MP3, могут не воспроизводиться этим плеером.

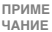

- идния Файл без тега ID3 (информация о котором неизвестна) будет отображаться на дисплее как [unknown] (неизвестный).
  - Если вы нажмете кнопку [ ::::] в режиме "Музыка", на экране появится буква "S" и включится режим Street (Улица). Если нажать кнопку [:::]еще раз, буква "S" исчезнет и режим Street выключится. Стр. 70

#### Чтобы сделать паузу

#### Нажмите кнопку [ ►॥/// во время воспроизведения музыки.

• Воспроизведение музыки приостанавливается.

#### 2 Вновь нажмите кнопку [ ►॥/৩ ].

• Воспроизведение музыки продолжится с той точки, в которой оно было остановлено.

#### Поиск нужного фрагмента при воспроизведении песни

- **1** Чтобы найти нужное место, во время воспроизведения выбранной песни нажмите и удерживайте нажатой кнопку [ < > ].
  - Поиск выполняется в направлении к началу или концу песни.

#### 2 Отпустите кнопку в точке, с которой вы хотите начать воспроизведение.

• Воспроизведение начинается с точки, в которой вы отпустили кнопку.

# Прослушивание музыки (продолжение)

#### Чтобы вновь начать воспроизведение с начала текущего файла

#### Нажмите кнопку [ < ] спустя 5 секунд после начала воспроизведения песни.

Текущая песня начинает воспроизводиться с начала.

#### Чтобы воспроизвести предыдущую/следующую песню

# Нажмите кнопку [ < ] в течение первых 5 секунд от начала воспроизведения песни.

Начинает воспроизводиться предыдущая песня.

#### Нажмите кнопку [ > ].

Начинает воспроизводиться следующая песня.

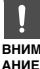

 При воспроизведении файлов, записанных с переменным битрейтом (VBR), предыдущий файл может не начать воспроизводиться, даже если вы нажмете кнопку [ < ] менее, чем через 5 секунд после начала воспроизведения файла.

#### прослушивание музыки Повтор фрагмента

Эта функция позволяет вам повторно прослушивать определенные части файла. Рекомендуется использовать ее при изучении иностранных языков.

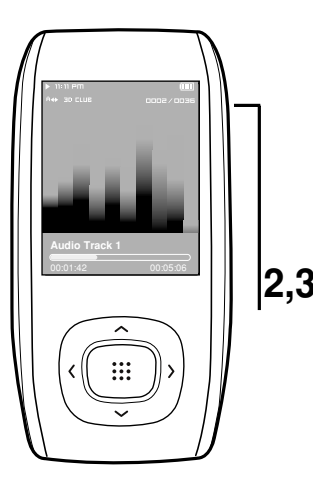

#### Установка повтора фрагмента

- Начните воспроизведение выбранного вами файла.
- Нажмите кнопку [А → В/ ●] в начале фрагмента, который вы хотите повторить.
  - Задается точка начала фрагмента и на экране дисплея появляется значок <A ↔ >.

#### Вновь нажмите кнопку [А → B/●] в конце фрагмента, который вы хотите повторить.

 На экране дисплея появляется значок <А ↔ В> и начинает повторяться заданный вами фрагмент.

#### Отмена повтора фрагмента

# Вновь нажмите кнопку [А ↔ В/ ●] во время повтора фрагмента.

Повтор фрагмента будет отменен.

 Вы можете задавать точки начала и конца фрагмента для повтора только в пределах одного файла. Прослушивание музыки

# Создание списка воспроизведения с помощью программы Samsung Media Studio

| SAMSI     | UNG Nedia Studio         | (wing to         | +000                 | Θ                 |                 | 0:00/          |                     | 3                                 | 0000      |
|-----------|--------------------------|------------------|----------------------|-------------------|-----------------|----------------|---------------------|-----------------------------------|-----------|
|           |                          |                  | J. My                | рс Л.             | ly Album        | 0              | Portable<br>[YP-T9] |                                   |           |
| ( Ny S    | tyle 🗈 🏚 My Al           | lbum             |                      |                   |                 |                |                     |                                   |           |
|           | Type                     | Inage            | Title                | File Count        | Length Rating   | Last Played    |                     | CD Burn                           | 8         |
| 1         | C There Abun             |                  | Exercise             | 0                 | 0.00            |                |                     | Audio CD      O M                 | /IP3 CD   |
| 2         | There Album              | 1                | Study                | 0                 | 0.00            |                | My PC               | Type Title                        |           |
| 3         | O These Album            |                  | Driving              | 0                 | 0:00            |                |                     |                                   |           |
| 4         | C There Album            | 1                | Party                | 0                 | 6.00            |                | 10                  |                                   |           |
| 5         | C There Album            | . <del>.</del> . | Meditation           | te Ordinary Album |                 |                | · MYAbu             | o                                 |           |
| 6         | O Auto Abun              | 0                | Most Pavorite Tradis | 3 Album Titl      | le : Nevi Abun  |                |                     |                                   |           |
| 7         | C Auto Abun              | 0                | Top 25 Played Tradis | Type              | : Ordnary Abun  | or 3           | Durn Cl             | >                                 |           |
|           |                          |                  |                      |                   | Ē               | V (St Cancel   | Portabl             |                                   |           |
|           |                          |                  |                      |                   |                 |                |                     |                                   |           |
|           |                          |                  |                      |                   |                 |                |                     |                                   |           |
|           |                          |                  |                      |                   |                 |                |                     |                                   |           |
|           |                          |                  |                      |                   |                 |                |                     | B Selected Files: 0. All Files: 0 |           |
|           |                          |                  |                      |                   |                 |                |                     | Requires 0 700MS blank CD         | a.        |
|           |                          |                  |                      |                   | New /           | lbum 2         | -                   |                                   |           |
|           |                          |                  |                      |                   |                 |                |                     |                                   | @ Burn CD |
| <u>  </u> |                          |                  | 11                   |                   |                 |                | (F)                 |                                   |           |
| ) Sel     | lected Albums: 0, All Al | buns: 7          |                      | II Ness A         | Autoalbum ( New | Ubum 🗇 Dynamic | fode                |                                   |           |

Список воспроизведения представляет собой список ваших любимых песен.

Щелкните по значку <My Album> (Мой альбом) в верхней части окна программы Media Studio.

■ Появится окно <My Album>.

Щелкните по значку <New Album> (Новый альбом) в нижней части окна.

Появится окно Creation (Создание).

#### **3** Введите название альбома и щелкните <OK>.

 Будет создан новый альбом (список воспроизведения) и сохранен в разделе My Album программы Media Studio.

#### Добавление музыкальных файлов к списку воспроизведения

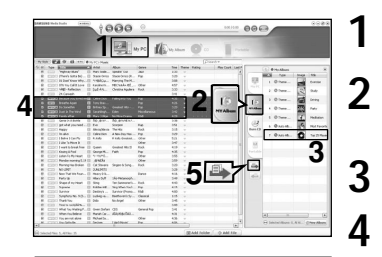

ПРИМЕ

Максимум 999 плейлистов может быть загружено в память плеера. Щелкните по значку <Му PC> (Мой ПК) в верхней части окна программы Media Studio. ■ Появится окно Му PC.

Щелкните по значку <My Album> (Мой альбом) в правом углу окна.

Появится окно My Album.

Сделайте двойной щелчок мышью на желаемом альбоме в правом окне.

Выберите файлы, которые вы хотите переслать, в окне <Му PC>.

- Щелкните по значку 🌥
- Выбранные файлы будут добавлены к альбому (списку воспроизведения).

#### Экспортирование списка воспроизведения на плеер с использованием Media Studio

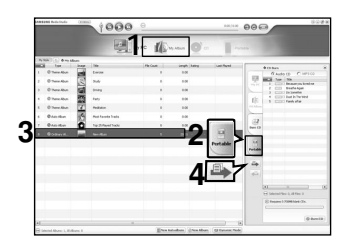

Щелкните по значку <My Album> (Мой альбом) в верхней части окна программы Media Studio.

Появится окно My Album.

Щелкните пункт <Portable> (Съемный) в правом углу окна.

- Появится окно Portable.
- Выберите желаемый альбом в списке <Му Album> (Мой альбом).
- Щелкните по значку 🏝.
- Выбранный альбом будет передан на плеер и сохранен в папке <File Browser> (Браузер файлов)
   → <Playlist> (Список воспроизведения).

31

#### Прослушивание музыки

### Воспроизведение списка воспроизведения

Вы можете легко прослушивать любимую музыку, добавляя ее к списку воспроизведения.

#### Создание собственного списка воспроизведения

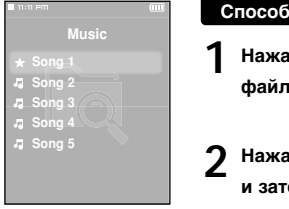

| С | пособ 1                                                                                 |
|---|-----------------------------------------------------------------------------------------|
| 1 | Нажатием кнопок [ へ ∨ ] выберите значок <Браузер<br>файлов> и затем нажмите кнопку [ⅲ]. |
| 2 | Нажатием кнопок [ へ ∨ ] выберите <music> (Музыка)</music>                               |

и затем нажмите кнопку [ 📰].

Появится список файлов.

Нажатием кнопок [ ⌒ ╯ ́ ╰ ] выберите файл для добавления в список воспроизведения и затем нажмите кнопку [А ↔ B/●].

 Рядом с выбранным файлом появляется значок ★ файл включается в список воспроизведения <File Browser> (Браузер файлов) → <Playlists> (Списки воспроизведения) → <Favorites> (Любимые).

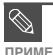

Вы можете добавить до 100 музыкальных файлов в папку <Любимые>.

Если вы хотите удалить файл из списка <Favorites>, выберите файл, помеченный

ЧАНИЕ значком ★ и затем нажмите кнопку [А—В/●]. В качестве альтернативы, вы можете нажать кнопку [MENU] (Меню), чтобы выбрать пункт <Delete from Favorites> (Удалить из любимых) и нажать кнопку [ :::].

 За более подробной информацией о том как создавать списки воспроизведения и передавать их на плеер обращайтесь на стр. 30~31.

#### Создание собственного списка воспроизведения (продолжение)

| Add to Favorites > |
|--------------------|
| Delete             |
|                    |
|                    |
|                    |

#### Способ 2

- Нажатием кнопок [ ^ ~ ] выберите значок <Браузер файлов> и затем нажмите кнопку [ ...].
- Нажатием кнопок [ ^ ~] выберите <Music> (Музыка) и затем нажмите кнопку [ !!!].
  - Появится список файлов.
- - Нажатием кнопок [ ∧ ∨] выберите пункт <Add to Favorites> (Добавить к любимым) и затем нажмите кнопку [ !!! ].
  - Рядом с выбранным файлом появляется значок ★ и файл включается в список воспроизведения <File Browser> (Браузер файлов) → <Playlists> (Списки воспроизведения) → <Favorites> (Любимые).

Если вы хотите удалить файл из списка <Favorites>, выберите файл, помеченный

примеч значком ★ и затем нажмите кнопку [А····B/•]. В качестве альтернативы, вы можете нажать кнопку[MENU] (Меню), чтобы выбрать пункт <Delete from Favorites> (Удалить из любимых) и нажать кнопку [ [ !!! ].

# Воспроизведение списка воспроизведения (продолжение)

#### Воспроизведение списка воспроизведения

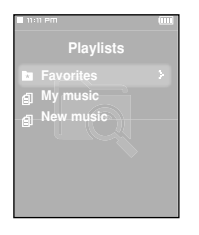

- Нажатием кнопок [ ^ ~] выберите значок <Браузер файлов> и затем нажмите кнопку [ ::::].
- 2 Нажатием кнопок [ ^ ~] выберите пункт <Playlists> (С писки воспроизведения) и затем нажмите кнопку [ 🗰 ].
  - Появится список (списки) воспроизведения.
  - В Нажатием кнопок [ ^ ∨ ] выберите желаемый список воспроизведения, затем нажмите кнопку [ ::::].
    - Появятся музыкальные файлы, сохраненные в выбранном списке воспроизведения.
  - Нажатием кнопок [ ^ ~] выберите музыкальный файл для воспроизведения, затем нажмите кнопку [ ііі].
    - Музыкальный файл начнет воспроизводиться.

# Использование меню Music (Музыка)

#### Выбор режима Street (Улица)

Этот режим позволяет обеспечить на улице такое же четкое звучание музыки, как и в помещении.

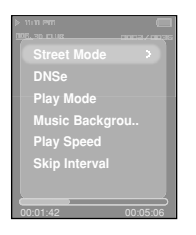

- Нажмите кнопку [МЕNU] (Меню), когда плеер находится в режиме воспроизведения музыки.
   Нажатием кнопок [ ^ ∨] выберите пункт <Street Mode> (Режим Улица) и затем нажмите кнопку [<sup>111</sup>].
  - Нажатием кнопок [ ^ ~] выберите желаемое состояние для этого режима и затем нажмите кнопку [ !!!! ].
    - Выберите <On> (Вкл).

#### Выбор режима окружающего звука (DNSe)

При прослушивании музыки вы можете включить режим окружающего звука.

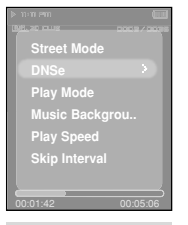

Чтобы выйти из меню, нажмите кнопку [MENU].

|   | Нажмите кнопку [MENU] (Меню), когда плеер<br>находится в режиме воспроизведения музыки. |
|---|-----------------------------------------------------------------------------------------|
| ) | Нажатием кнопок [ ^ > ] выберите пункт <dnse> и</dnse>                                  |
|   | затем нажмите кнопку [ 🗰].                                                              |
| 2 | Нажатием кнопок [ へ ∨] выберите желаемый                                                |

#### режим и затем нажмите кнопку [ .

Выберите один из режимов <3D-User> (3D-пользовательский)
 <3D-Studio> (3D-студия) <3D-Stage> (3D-сцена) <3D-Club>
 (3D-клуб) <Normal> (Hopмальный) <Rock- (Pox) <House> (Хаус)
 <a href="https://doi.org/action.org/action.org/library/library/library/stage/library/library/stage/library/stage/library/stage/library/stage/library/stage/library/stage/library/library/stage/library/stage/libra

Воспроизведение списка воспроизведения /Использование меню Music

#### Прослушивание музыки

# Использование меню Music (Музыка) (продолжение)

#### Выбор режима воспроизведения (повтора)

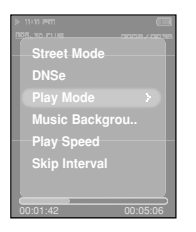

- Нажмите кнопку [MENU] (Меню), когда плеер находится в режиме воспроизведения музыки.
- Нажатием кнопок [ ^ ~ ] выберите пункт <Play Mode>

(Режим воспроизведения) и затем нажмите кнопку [::::].

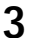

- Нажатием кнопок [ ^ V] выберите желаемый режим и затем нажмите кнопку [ ...].
- Выберите один из режимов <Normal> (Нормальный) <Repeat> (Повтор) <Repeat One> (Повтор одной) или <Shuffle> (Вперемешку).
- Normal>: Воспроизведение всех файлов по порядку один раз.
- <Repeat>: Повтор текущей папки.
- <Repeat One>: Повтор одного файла).
- Shuffle>: Воспроизведение файлов в случайном порядке.

#### Выбор фонового изображения для режима Music

Вы можете задать фоновое изображение для режима Music.

| ⊳ nonem (IIII)              |
|-----------------------------|
| 008. 10. FUE 00.08 / 00.095 |
| Street Mode                 |
| DNSe                        |
| Play Mode                   |
| Music Backgrou >            |
| Play Speed                  |
| Skip Interval               |
|                             |
| 00:01:42 00:05:06           |

- Нажмите кнопку [MENU] (Меню), когда плеер находится в режиме воспроизведения музыки.
- ) Нажатием кнопок [ へ 🗸 ] выберите пункт <Music
- Background> (Фон для музыки) и затем нажмите кнопку [ ::::].
- Я Нажатием кнопок [ ^ > ] выберите желаемое

фоновое изображение и затем нажмите кнопку [ ::::].

- Выберите <FLASH1> <FLASH2> <FLASH3> <Album Cover> (Обложка альбома) <Photo> (Фото) или <Auto> (Авто).
- При выборе <Auto> фоновое изображение будет изменяться посредством выбора одного из изображений <FLASH1> ~
   <FLASH3> при воспроизведении каждого нового файла.

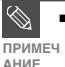

 Если в информации тега музыкального файла содержится изображение, то оно будет показываться в качестве фонового изображения, когда вы выбрали пункт Album Cover> (Обложка альбома). В режиме Album Cover> поддерживаются только изображения размером меньше 200 пикселей (по горизонтали) х 200 пикселей (по вертикали).
# Использование меню Music (Музыка)

#### Выбор скорости воспроизведения

Вы можете выбирать скорость воспроизведения быстрее или медленнее нормальной.

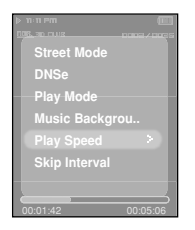

- Нажмите кнопку [MENU] (Меню), когда плеер находится в режиме воспроизведения музыки.

Нажатием кнопок [ ^ >] выберите скорость

воспроизведения и затем нажмите кнопку [::::].

- Выберите скорость <-3> <-2> <-1> <0>(Нормальная) <+1> <+2> или <+3>.
- Чем больше число, тем больше скорость воспроизведения

#### Выбор интервала пропуска

Вы можете задать интервал, который будет пропускаться при нажатии кнопок [ < > ] во время воспроизведения.

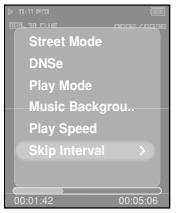

- Нажмите кнопку [MENU] (Меню), когда плеер находится в режиме воспроизведения музыки.
- Нажатием кнопок [ ∧ ∨] выберите пункт <Skip Interval> (Интервал пропуска) и затем нажмите кнопку [ ...].

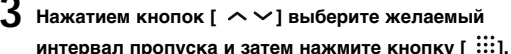

Выберите интервал <1track> (1 файл) <3sec> (3 c) <5sec> (5 c)
 <7sec> (7 c) <10sec> (10 c) <30sec> (30 c) или <1min> (1 мин).

#### <sup>видео файлы</sup> Просмотр видео файлов

#### Перед началом!

Подключите наушники к плееру, включите плеер и проверьте состояние аккумуляторной батареи.

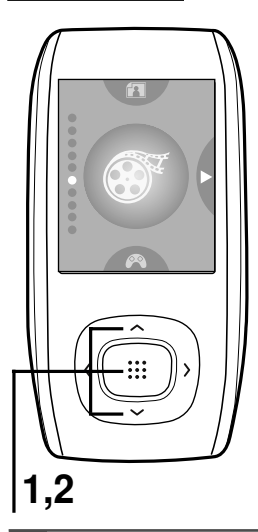

- Нажатием кнопок [ ^ ~] выберите значок <Видео> и затем нажмите кнопку [ ...].
- 2 Нажатием кнопок [ ^ ~] выберите желаемый видео файл и затем нажмите кнопку [ ⋮іі ].
  - Выбранный видео файл начнет воспроизводиться.

#### Останов воспроизведения видео файла

#### Нажмите кнопку [ ►ІІ/Ф ] в режиме "Видео".

 При каждом нажатии кнопки [►II/0] плеер останавливает или возобновляет воспроизведение видео файла.

ПРИМЕЧ

 При пересылке видео файла в плеер с использованием программы <Media Studio>, перед пересылкой он автоматически конвертируется в формат SVI. Размер файла также автоматически изменяется.

Просмотр видео файлов

#### Информация на дисплее в режиме "Видео"

#### Нажмите кнопку [:::] в режиме "Видео".

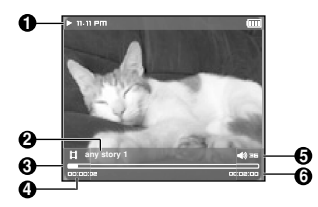

- 1 Индикатор Воспроизведение/Пауза.
- 2 Имя файла
- 3 Индикатор хода воспроизведения
- 4 Индикатор текущего времени воспроизведения
- 5 Индикатор уровня громкости
- 6 Полное время воспроизведения текущего видео файла

#### Видео файлы

#### Просмотр видео файлов (продолжение)

#### Переход к нужному фрагменту текущего видео файла

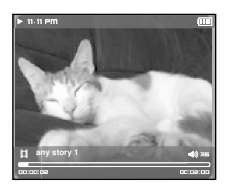

Когда показывается горизонтальная линейка хода воспроизведения, нажмите и удерживайте нажатой кнопку [ < >].

• Это позволяет вам "прокручивать" текущий видео файл.

2 Отпустите кнопку, когда вы переместитесь в желаемое место видео файла.

• Видео файл начинает воспроизводиться с этого места.

#### Чтобы воспроизвести предыдущий/следующий видео файл

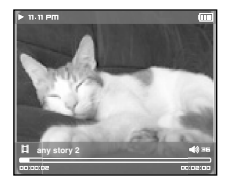

Нажмите кнопку [ < ] в течение первых 5 секунд от начала воспроизведения текущего видео файла.

вы вернетесь к предыдущему видео файлу.

Нажмите кнопку [ > ].

Вы перейдете к следующему видео файлу.

#### Видео файлы Использование меню Video (Видео)

#### Чтобы установить закладку

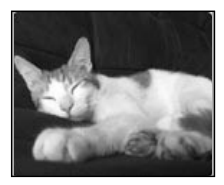

#### Нажмите кнопку [А ↔ В/ ●], когда показывается желаемая сцена.

В текущей точке файла в режиме воспроизведение/пауза устанавливается "закладка".

примечание

#### Чтобы перейти к закладке/удалить закладку

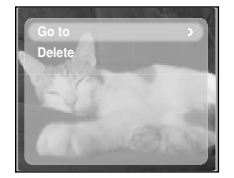

Нажмите кнопку [MENU] (Меню) в режиме "Видео".

Вы можете установить максимум 20 закладок.

Появится меню "Закладка".

2 Нажмите кнопку [:::].

- Нажатием кнопок [ ^ >] выберите пункт <Go To> (Перейти) или <Delete> (Удалить) и нажмите кнопку r#1.
  - При выборе пункта <Go To> происходит переход к выбранной закладке, а при выборе пункта <Delete> выбранная закладка удаляется из видео файла.

#### просмотр фотографий Просмотр фотографий

Перед началом!

Подключите наушники к плееру, включите плеер и проверьте состояние аккумуляторной батареи.

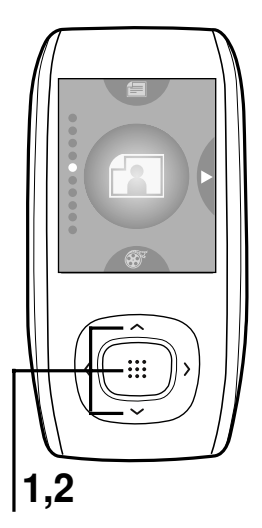

Нажатием кнопок [ ∧ ∨ ] выберите значок <Фото> и затем нажмите кнопку [ ::::].

 Появится окно предварительного просмотра фотографий.

2 Нажатием кнопок [ ∧ ∨] выберите желаемый файл фотографии и затем нажмите кнопку [<sup>™</sup>].

• Показывается выбранная фотография.

 При пересылке файла фотографии в плеер с использованием программы <Media Studio>, перед пересылкой он автоматически конвертируется в формат JPG. Размер файла также автоматически изменяется.

- Для поиска фотографий вы также можете использовать <Браузер файлов>. ► Стр. 14
- Вы можете продолжать слушать музыку, даже если выберете режим <Фото> для просмотра фотографий.

## Глава 3. Мультимедийные функции

#### Чтобы перейти к предыдущей/следующей фотографии

Для вывода на экран дисплея предыдущей или следующей фотографии нажимайте кнопки [ 〈 〉] во время просмотра фотографий или кнопки [ へ ~ ] в режиме предварительного просмотра.

#### Информация на дисплее в режиме "Фото"

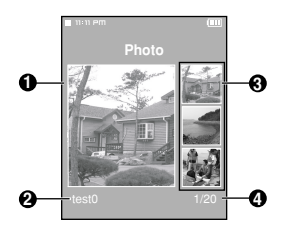

- 1 Панель предварительного просмотра
- 2 Имя файла
- 3 Миниатюры фотографий
- 4 Номер текущего файла/общее число фотографий

#### просмотр фотографий Использование меню Photo (Фото)

#### Просмотр слайд-шоу

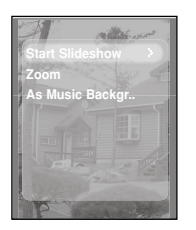

- Нажмите кнопку [MENU] (Меню) во время просмотра фотографий.
- 2 Нажатием кнопок [ ∧ ∨ ] выберите пункт <Start Slideshow> (Начать слайд-шоу) и затем нажмите кнопку [ ⋮!! ].
  - Начнется показ слайд-шоу.

#### Чтобы прекратить слайд-шоу

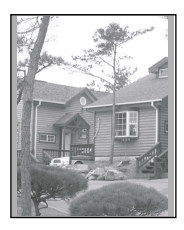

#### Нажмите кнопку [ 🗰 ] в режиме Слайд-шоу.

• После этого показ слайд-шоу прекратится.

#### Увеличение фотографии

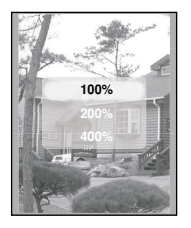

- Нажмите кнопку [MENU] (Меню) во время просмотра фотографий.
- 2 Нажатием кнопок [ ^ ~] выберите пункт <Zoom>

(Увеличение) и затем нажмите кнопку [ 🗰 ].

- Появится меню установки увеличения.
- В Нажатием кнопок [ ^ ~] выберите желаемый
  - коэффициент увеличения и затем нажмите кнопку [ 🗰].
  - Вы можете выбрать коэффициент увеличения <100%> <200%> или <400%>.
- 4 Нажимайте кнопки [ ^ < < > ] для перемещения к участку фотографии, который вы хотите увеличить.
  - - Фотография возвращается к первоначальному размеру.

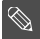

 Нажмите кнопку [!!!] в режиме просмотра фотографий, чтобы вывести на экран меню установки увеличения.

ЧАНИЕ

Использование меню Photo (Фото

Установка фотографии в качестве фонового изображения для прослушивания музыки

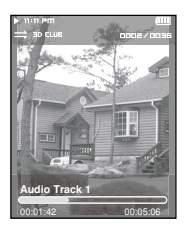

- Выберите файл фотографии, которую вы хотите установить в качестве фонового изображения.
- 7 Нажмите кнопку [MENU] (Меню) во время просмотра фотографий.
- 3 Нажатием кнопок [ ^ ~] выберите пункт <As Music Background> (Как фон для музыки) и затем нажмите кнопку [ ....].
  - Появится меню установки фонового изображения для прослушивания музыки.
- Нажатием кнопок [ < >] выберите <Yes> (Да) и затем нажмите кнопку [ ::: ].
  - Выбранный файл фотографии будет использоваться в качестве фонового изображения при прослушивании музыки.

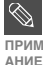

Нажмите кнопку [А → В/●] во время просмотра фотографий. чтобы вывести на экран меню установки фонового изображения для прослушивания музыки. примеч

#### просмотр текста Просмотр текста

При прослушивании музыки вы можете читать роман, текст своей рукописи, новости или сценарий сериала.

#### Перед началом!

Включите плеер и проверьте состояние аккумуляторной батареи.

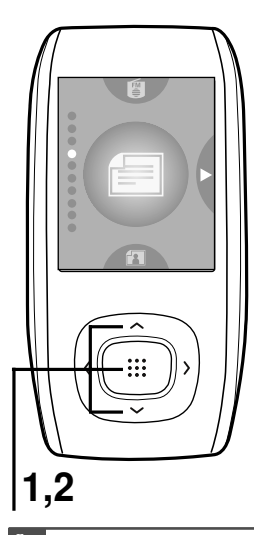

приме

ЧАНИЕ

- Нажатием кнопок [ ^ ~] выберите значок <Текст> и затем нажмите кнопку [ :::: ].
- 2 Нажатием кнопок [ ^ ] выберите желаемый файл текста и затем нажмите кнопку [ !!!].
  - Вы увидите текст на экране.

#### Прокрутка текста по строкам

#### Нажимайте кнопки [ < >].

- Если вы установите вариант <Scroll By> (Прокрутка по)
   → <Page> (Страница) в режиме "Текст", вы можете перемещаться к предыдущей/следующей странице текстового файла.
- Если вы установите вариант <Scroll By> (Прокрутка по) →
   <Line> (Строка) в режиме "Текст", вы можете
   перемещаться к предыдущей/следующей строке текстового файла. Для ускорения прокрутки к началу или концу текстового файла нажимайте кнопки [ < > ] и удерживайте их нажатыми.

Для поиска текстовых файлов вы также можете использовать <Браузер файлов>. > Стр. 14

- В режиме "Текст" это изделие поддерживает текстовые файлы формата ТХТ.
- Вы можете продолжать слушать музыку, даже если выберете режим <Текст>.
- Нажмите кнопку [►II/@] если вы хотите воспроизводить музыку во время просмотра текста. Чтобы остановить воспроизведение музыки, нажмите кнопку [►II/@] еще раз.

#### просмотр текста Использование меню Text (Текст)

#### Чтобы установить закладку

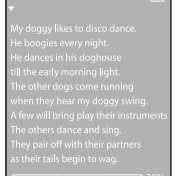

#### Нажмите кнопку [А → В/●] во время чтения текста.

- На текущей странице текста устанавливается закладка и в левом верхнем углу отображается символ V.
- Закладку можно удалить нажатием кнопки [А В/•] когда на экране показывается помеченная закладкой страница.

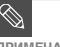

Вы можете установить максимум 20 закладок.

ПРИМЕЧАНИЕ

#### Чтобы перейти к закладке/удалить закладку

| Go to 1st Page                          |
|-----------------------------------------|
| Bookmark 👘 👌                            |
| Scroll By                               |
| Text Viewer Type                        |
| Text Viewer Color                       |
| They love to do the burny hop,          |
| You'll se <u>e the doghouse</u> rockin' |
| as a nundred dogs of more               |

- Нажмите кнопку [MENU] (Меню) во время просмотра текста.
- 2 Нажатием кнопок [ ^ ~ ] выберите пункт <Bookmark> ...
  - (Закладка) и затем нажмите кнопку [::::].
  - Появится меню Bookmark.
- 3 Нажатием кнопок [ ∧ ∨] выберите пункт <Go To> (Перейти) или <Delete> (Удалить) и нажмите кнопку [ ⋮іі].
  - При выборе пункта <Go To> происходит переход к выбранной закладке, а при выборе пункта <Delete> выбранная закладка удаляется из текстового файла.

#### Чтобы перейти к первой странице

Вы можете начать просматривать текстовой файл сначала.

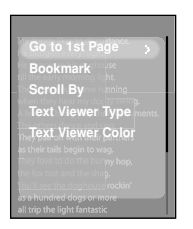

- Нажмите кнопку [MENU] (Меню) во время просмотра текста.
- 2 Нажатием кнопок [ ∧ ∨] выберите пункт <Go to 1st Page> (Перейти к 1 странице) и затем нажмите кнопку [ ⋮⋮].
  - Появится окно подтверждения перехода.
- В Нажатием кнопок [ 〈 〉] выберите поле <Yes> (Да) и нажмите кнопку [ⅲ].
  - Произойдет переход к первой странице текстового файла.

#### Чтобы установить вариант прокрутки

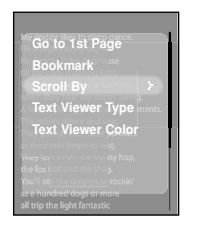

- Нажмите кнопку [MENU] (Меню) во время просмотра текста.
  - Нажатием кнопок [ ^ ` ] выберите пункт <Scroll By>

(Прокрутка по) и затем нажмите кнопку [ 🚟 ].

- Появится окно вариантов прокрутки.
- 🖁 Нажатием кнопок [ ^ ~ ] выберите желаемый

#### вариант прокрутки и затем нажмите кнопку [ ::::].

- Вы можете выбрать вариант прокрутки <Page> (Страница) или <Line> (Строка).
- <Раде>: Используйте кнопки [ < > ] для прокрутки файла постранично.
- <Line>: Используйте кнопки [ < >] для прокрутки файла построчно.

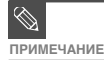

 Вы можете нажимать кнопку [:::] для изменения варианта прокрутки в режиме просмотра текста.

#### просмотр текста Использование меню Text (Текст) (продолжение)

#### Чтобы установить тип просмотра текста

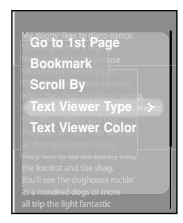

- Нажмите кнопку [MENU] (Меню) во время просмотра текста.
- Э Нажатием кнопок [ ^ >] выберите пункт <Text</p>
- Viewer Type> (Тип просмотра текста) и затем нажмите кнопку [!!!].
  - Появится меню Text Viewer Type.
- **3** Нажатием кнопок [ ^ ~] выберите желаемый тип просмотра текста.
  - Вы можете выбрать либо <Vertical> (Вертикальный), либо <Horizontal> (Горизонтальный).

#### Чтобы установить цвет экрана для просмотра текста

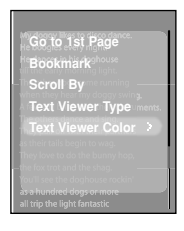

- Нажмите кнопку [MENU] (Меню) во время просмотра текста.
- 7 Нажатием кнопок [ ∧ ∨] выберите пункт <Text</p>
  - Viewer Color> (Цвет просмотра текста) и затем

```
нажмите кнопку [ 📰 ].
```

- Появится меню Text Viewer Color.
- **3** Нажатием кнопок [ ^ ~] выберите желаемый фоновый цвет для просмотра текста.
  - Вы можете выбрать <Auto> (Авто) <Blue> (Синий) <Green> (Зеленый) <Orange> (Оранжевый) <Pink> (Розовый) или <Purple> (Фиолетовый).
  - При выборе варианта <Auto> цвет для просмотра текста устанавливается таким же, как цвет для основного меню.

#### Прослушивание FM-радиопередач

#### Прослушивание FM-радиопередач

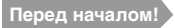

Подключите наушники к плееру, включите плеер и проверьте состояние аккумуляторной батареи.

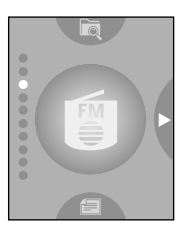

Нажатием кнопок [ ^ / ] выберите значок <FM Radio> (FM-радио) и затем нажмите кнопку [ ::::].

Начинается прием радиопередач в диапазоне FM.

#### Использование временного выключения звука

#### Нажмите кнопку [ ►ІІ/Ф] во время прослушивания FM-радио.

- Звук выключается.
- Нажмите кнопку [ ►II/Ф ] еще раз, чтобы вновь появился звук.

## Прослушивание FM-радиопередач (продолжение)

#### Автоматический поиск частот радиостанций

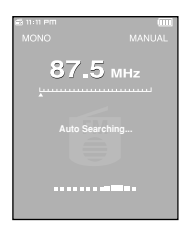

- Нажмите кнопку [;;;;], чтобы выбрать режим <MANUAL> (Ручная настройка).
- правом верхнем углу экрана дисплея появится сообщение <MANUAL> (РУЧНАЯ).
- Нажмите и удерживайте кнопку [ < > ] и затем отпустите ее.
- Начнется поиск частоты радиостанции, ближайшей к точке диапазона частот, в которой была отпущена кнопка.
- В режиме <PRESET> (Предустановленные) нажмите кнопку (MENU) (Меню) и используйте кнопки [ ∧ ∨] для выбора пункта <Go to Manual Mode> (Перейти в ручной режим) и затем нажмите кнопку [:::]. Вы переключитесь в режим <MANUAL> (Ручная).
  - В режиме 
     MANUÁL> нажмите кнопку [MENU] (Meno) и используйте кнопки [ ~ ~] для выбора пункта <Go to Preset Mode>(Перейти в режим предустановок) и затем нажмите кнопку [:::]. Вы переключитесь в режим

#### Ручной поиск частот радиостанций

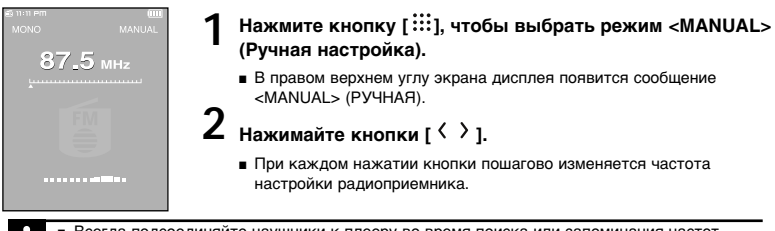

- Всегда подсоединяйте наушники к плееру во время поиска или запоминания частот радиостанций. Провода наушников используются в качестве антенн для приема передач FM-радиостанций.
- Ание в местах с плохим качеством приема плеер может не найти частоты всех имеющихся в данном районе радиостанций.

#### Прослушивание FM-радиопередач

#### Запоминание частот

| manan 🛄         | 1 |
|-----------------|---|
| Go to Preset Mo |   |
| Add to Preset   |   |
| Auto Preset     |   |
| FM Region       |   |
| FM Sensitivity  |   |
|                 |   |
|                 |   |

#### Автоматическое запоминание частот

Нажмите кнопку [MENU] (Меню) в режиме FM-радио.

- 2 Нажатием кнопок [ ∧ ∨ ] выберите пункт <Auto Preset> (Авто предустановка) и затем нажмите кнопку [ ⅲ].
  - Появляется окно подтверждения автоматической предустановки.
- 3 Нажатием кнопок [ <sup>〈</sup> <sup>〉</sup>] выберите поле <Yes> (Да) и нажмите кнопку [ⅲ].
  - Появится окно <Auto Preset> (Авто поиск), которое позволяет вам запомнить настройку на 30 частот радиостанций.

#### Отмена запоминания во время поиска частот

Чтобы отменить поиск частот в режиме <Auto Preset>, нажмите кнопку [ ::::].

 Автоматический поиск отменяется и запоминаются частоты радиостанций, найденные до этого момента.

 $\bigotimes$ 

ПРИМЕЧ АНИЕ Если после запоминания частот радиостанций вы вновь выберете режим <Auto Preset> (Авто предустановка), все ранее запомненные частоты радиостанций полностью удаляются и вы вновь можете запоминать частоты радиостанций с самого начала.

#### Запоминание частот (продолжение)

#### Запоминание частот вручную

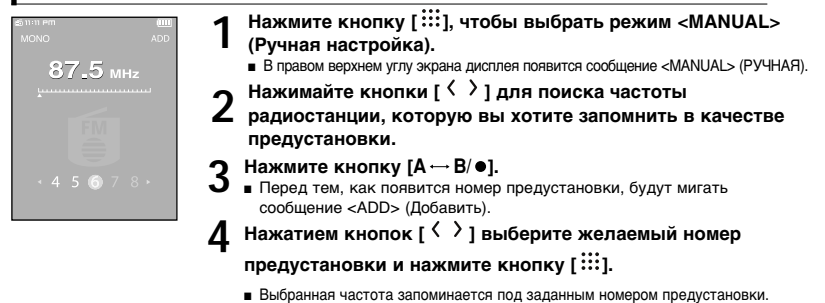

- Вы можете запомнить предустановленную частоту, нажав кнопку [MENU] (Меню), чтобы выбрать пункт <Add to Preset> (Добавить к предустановкам) в режиме <MANUAL> (Ручная настройка).
- приме а Если вы выберете идентичную частоту, то увидите сообщение «Same frequency exists. Save?» (Та же частота

существует. Сохранить?). Нажатием кнопки [ < > ] выберите поле <Yes> (Да) или <No> (Нет) и нажмите кнопку [ ::::].

#### Поиск частот радиостанций в режиме PRESET (Предустановки)

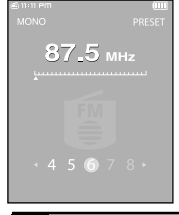

- Нажмите кнопку [::::], чтобы выбрать режим <PRE-SET> (Предустановки).
  - В правом верхнем углу экрана дисплея появится сообщение <PRESET> (Предустановки).
- 🧿 Нажимайте кнопки [ < → ].
  - Выбирается номер предустановки и вы можете прослушивать радиостанцию, частота которой запомнена под этим номером.

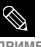

 Если вы не запоминали частот радиостанций под номерами предустановок, вы увидите сообщение «No preset» (Нет предустановок) и вы не сможете
 Е переклисуиться в режим «PRESET».

ПРИМЕЧАНИЕ

#### Прослушивание FM-радиопередач

#### Удаление предустановленных настроек

#### Перед началом

Для удаления запомненных частот радиостанций во время прослушивания FM-радиопередач выполните указанные ниже операции.

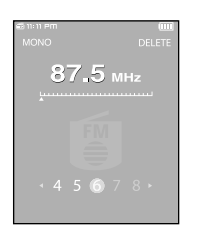

- Нажмите кнопку [ :::: ]. чтобы выбрать режим <PRESET> (Предустановки).
  - В правом верхнем углу экрана дисплея появится сообщение <PRESET> (Предустановки).

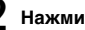

#### Нажмите кнопку $[A \leftrightarrow B / ●]$ .

- Мигает сообщение <DELETE> (Удалить).
- Нажимайте кнопки [ < > ] для выбора частоты. которую вы хотите удалить из списка PRESET и нажмите кнопку [ 33].
  - Появится окно Delete Preset (Удалить предустановку).
- Нажатием кнопок [ < >] выберите поле <Yes> (Да) и нажмите кнопку [ .....]
  - Предустановленная частота под выбранным номером удаляется.
  - Если вы не хотите удалять предустановку под этим номером, выберите поле <NO> (Нет).

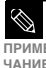

Вы можете удалить предустановленную частоту, нажав кнопку [MENU] (Меню), чтобы выбрать пункт <Delete Preset> (Удалить предустановку) в режиме <PRESET> (Предустановки).

#### Использование меню FM Radio (FM-радио)

#### Установка региона FM

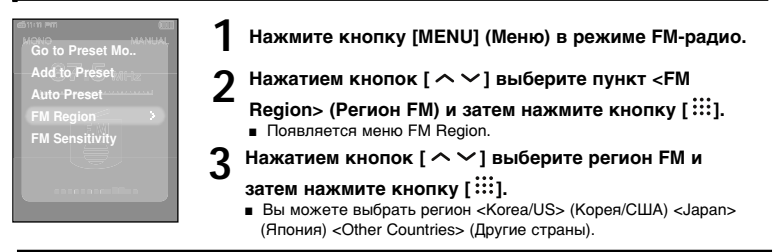

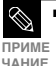

- Диапазоны частот по регионам
  - Коrea/US (Корея/США): Поиск радиостанций в диапазоне FM 87,5~108,0 МГц с шагом 100 кГц.
- ПРИМЕ Japan (Япония): Поиск радиостанций в диапазоне FM 76,0 МГц~108,0 МГц с шагом 100 кГц.
  - Other Countries (Другие страны): Поиск радиостанций в диапазоне FM 87,50~108,00 МГц с шагом 50 кГц.
  - Регионы FM могут быть удалены или изменены, в зависимости от того, для продажи в каком регионе предназначен плеер.
  - Если вы измените регион FM, ранее запомненные частоты радиостанций удаляются.

#### Установка чувствительности FM-радиоприемника

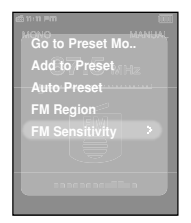

- Нажмите кнопку [MENU] (Меню) в режиме FM-радио.
- Э Нажатием кнопок [ ^ > ] выберите пункт <FM Sensitivity>

(Чувствительность FM) и затем нажмите кнопку [ ::::].

- Появляется меню FM Sensitivity.
- З Нажатием кнопок [ ^ ~ ] выберите желаемый уровень поиска (чувствительность FM-радиоприемника) и затем нажмите кнопку [ ;;; ].
  - Вы можете выбрать уровень <High> (Высокий), <Middle> (Средний) и <Low> (Низкий).
  - Чем выше уровень чувствительность FM, тем больше радиостанций способен принимать радиоприемник.

#### Запись

#### Запись

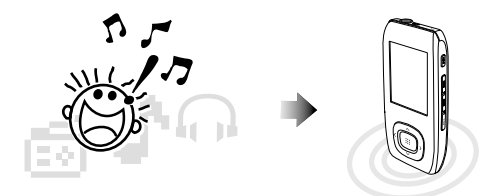

#### Присвоение имен файлов во время записи

- Во время записи записываемому файлу автоматически присваивается имя в формате "Xmmddhhmmss". В имени файла X указывает тип записи, mm – месяц, dd – дату, hh – часы, mm – минуты и ss – секунды.
- 2 Имею
- Имеются следующие типы записей:
  - ∎ Речь V
  - Радиопередача F (FM)

Например, имя файла "V0911103020" означает, что это речевой файл, запись которого была выполнена в 10 часов 30 минут 20 секунд 11 сентября.

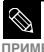

- Для прослушивания сохраненных файлов записей используйте функцию "Браузер файлов" (Поиск).
   Стр. 14
- приме дополнительную информацию о записи смотрите раздел "Настройка записи" на стр. 71.
  - Вы можете записать или сохранить максимум 999 файлов как для записи речи, так и для записи FM-радиопередач.

#### Запись

#### Запись (продолжение)

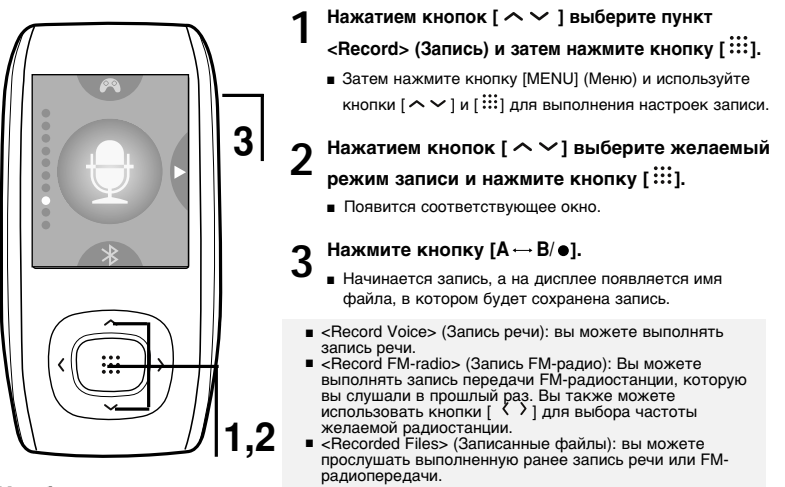

#### Чтобы остановить запись

Нажмите кнопку [А ↔ В/ ●] во время записи.

• Вы увидите сообщение, в котором вам предлагается подтвердить сделанный вами выбор.

### 2 Нажатием кнопки [ < ` `] выберите поле <Yes> (Да) или <No> (Нет) и нажмите кнопку [ !!! ].

- ∎ <Yes>: При выборе этой опции только что записанный файл начнет воспроизводиться.
- «No»: При выборе этой опции только что записанный файл не будет воспроизводиться.

#### Нажатием кнопки [ < >] выберите поле <Yes> (Да) и нажмите кнопку [ ::::].

 Записанный файл сохраняется в папке <File Browser> (Браузер файлов) → <Recorded> (Записанные).

#### Запись речи/передачи FM-радиостанции

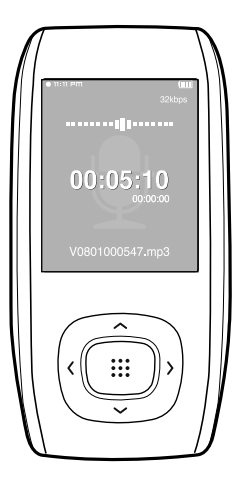

#### Чтобы записать речь

Вы можете выполнить запись речи в любое время, когда используются другие функции.

Нажмите кнопку [А → В/ •] и удерживайте ее нажатой.

 Начинается запись, а на дисплее появляется имя файла. в котором будет сохранена запись.

#### Чтобы записать передачу FM-радиостанции

Вы можете записать передачу FM-радиостанции в любое время, когда вы слушаете радио.

#### В режиме FM-радио нажмите кнопку [А → B/ ●] и **удерживайте ее нажатой.**

На дисплее появляется автоматически созданное имя файла и начинается запись радиопередачи.

Не держите микрофон плеера слишком близко или слишком далеко от себя во время ПРИМЕЧ ЗАПИСИ, ТАК КАК ЭТО МОЖЕТ ПОВЛИЯТЬ НА КАЧЕСТВО ЗАПИСИ.

- АНИЕ Запись речи не выполняется надлежащим образом при слишком слабом заряде аккумуляторной батареи.
  - Вы можете выполнять запись речи в течение примерно 69 часов (длительность) основывается на битрейте 32 Кбит/с и емкости памяти плеера 1 Гбайт).

#### Интерфейс Bluetooth

#### Использование Bluetooth

Зарегистрируйте на плеере соответствующую стандарту Bluetooth стереофоническую гарнитуру перед тем, как вы сможете конфигурировать беспроводное соединение. После этого вы сможете слушать музыку через Bluetooth-гарнитуру.

(Функция Bluetooth применима только для соответствующих моделей (YP-T9B, T9JB))

#### Что такое Bluetooth

Bluetooth представляет собой использующуюся в промышленности, производящей вычислительную технику и средства связи спецификацию, в которой описывается, как мобильные телефоны, ПК и карманные компьютеры могут легко соединяться друг с другом, используя беспроводное соединение с малым радиусом действия.

- В зависимости от условий использования, устройство с интерфейсом Bluetooth может вызывать помехи или сбои в работе:
  - Электрические помехи при физическом контакте с плеером, например, если вы держите плеер в руке, когда надели стереофоническую гарнитуру.
  - Из-за физического контакта с передатчиком или приемником плеера или стереофонической гарнитуры.
  - Изменение электрической мощности из-за отражения сигнала от стены, угла или перегородки в офисе.
  - Электрические помехи от устройств, работающих в том же диапазоне частот, включая медицинское оборудование, микроволновые печи или беспроводные локальные вычислительные сети.
- При увеличении расстояния между плеером и стереофонической гарнитурой качество сигнала будет ухудшаться пропорционально расстоянию и когда расстояние превысит определенный предел, беспроводное соединение разрывается.
- Когда вы сопрягаете плеер и Bluetooth-устройство для образования пары, делайте это на как можно меньшем расстоянии между ними.
- Не рекомендуется использовать режимы просмотра текста и фотографий во время прослушивания музыки с использованием гарнитуры. В противном случае может замедлиться реакция плеера на нажатие кнопок или создаваться помехи связи через интерфейс Bluetooth.
- В местах с низкой чувствительностью приема сигнала, например в кабине лифта или под землей соединение через интерфейс Bluetooth может не работать надлежащим образом.
- В зависимости от технических характеристик стереофонической гарнитуры файл с битрейтом ниже 32 кГц может не воспроизводиться через гарнитуру.

#### Спецификация Bluetooth

Эксплуатационные характеристики устройства Bluetooth могут быть разными в зависимости от того, как спецификации оно соответствует. Этот плеер соответствует стандартной спецификации Bluetooth.

- Спецификации для определенных целей: Обычно выходная мощность передатчика большая, благодаря чему уровень сигнала спадает меньше, но для этого требуется больше энергии аккумуляторной батареи.
- Стандартная спецификация: Выходная мощность передатчика относительно низкая, из-за чего уровень сигнала спадает больше, но сводится к минимуму потребление энергии и благодаря этому возрастает время использования батареи.

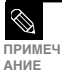

Когда вы не используете гарнитуру, установите <Bluetooth Mode> (Режим Bluetooth) состояние <OFF> (ВЫКЛ). Если вы оставите состояние <ON> (ВКЛ) для <Bluetooth Mode>, полезное время работы аккумуляторной батареи уменьшится.

#### Интерфейс Bluetooth

#### Использование Bluetooth (продолжение)

#### Перед началом!

 Убедитесь в том, что Bluetooth-устройство, которое вы собираетесь подсоединить, готово для образования пары (Смотрите эксплуатационную документацию на устройство).

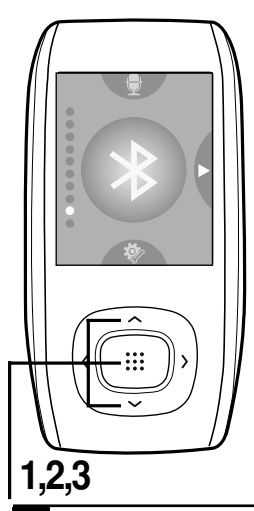

## Регистрация стереофонической гарнитуры (просто зарегистрируйте ее только один раз) 1 Нажатием кнопок [^~] выберите пункт <Bluetooth> и затем нажмите кнопку [!!!]. 2 Нажатием кнопок [^~] выберите пункт <Bluetooth Mode> (Режим Bluetooth) и затем нажмите кнопку [!!!].

З Нажатием кнопок [ ^ ∨ ] выберите пункт <On> (Вкл) и затем нажмите кнопку [ Ⅲ].

ПРИМЕ

Вы можете использовать соединение Bluetooth только для прослушивания музыки. В других режимах, включая FM-радио, Видео или Игра функциональные возможности интерфейса Bluetooth не поддерживаются.

ЧАНИЕ ■ Максимальное расстояние, позволяющее устанавливать беспроводное соединение между плеером и стереофонической гарнитурой или громкоговорящим устройством, составляет 10 м. Соединение автоматически разрывается, если расстояние превышает эту дальность. Качество звука будет ухудшаться даже в пределах этой дальности в местах, где имеются препятствия, например, стены или двери.

| 5    |
|------|
| 5    |
| Ë    |
| ۰    |
| 5    |
| σ    |
| ×    |
| ×    |
| õ    |
| т    |
| Σ    |
| Φ    |
| ▥    |
| E    |
| œ    |
| ö    |
| ō    |
| ≐    |
| - 3- |

#### Установите стереофоническую гарнитуру в соответствующий режим для регистрации. Чтобы установить гарнитуру в режим готовности к образованию пары Bluetooth Mode (сопряжению) обратитесь к документации на это изделие. Нажатием кнопок [ ^ / ] выберите пункт <Search Device> (Поиск устройства) и затем нажмите кнопку [ ::::]. \* Bluetooth Settings Нажатием кнопок [ ~ ~ ] выберите устройство для 6 регистрации и затем нажмите кнопку [ .....] Появится окно ввода пароля. Нажимайте кнопки [ ^ / ], чтобы ввести пароль для стереофонической гарнитуры. Для установки пароля обратитесь к документации на изделие. Нажатием кнопки [ ) выберите <OK> и затем нажмите кнопку [ .....] Гарнитура будет зарегистрирована.

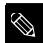

#### Гарнитуры, соответствующие спецификациям Bluetooth

ПРИМЕЧ АНИЕ

| Компания    | Модель      | Компания | Модель |
|-------------|-------------|----------|--------|
| i.TECH      | Blueband    | SAMSUNG  | SBH100 |
| Plantronics | PULSAR 590A | Jabra    | BT620s |
| MOTOROLA    | HT820       |          |        |

 Используйте только стереофоническую гарнитуру, сертифицированную на соответствие стандарту Bluetooth. Монофоническая гарнитура не поддерживается.

#### Интерфейс Bluetooth

#### Использование Bluetooth (продолжение)

#### Подсоединение зарегистрированной стереофонической гарнитуры

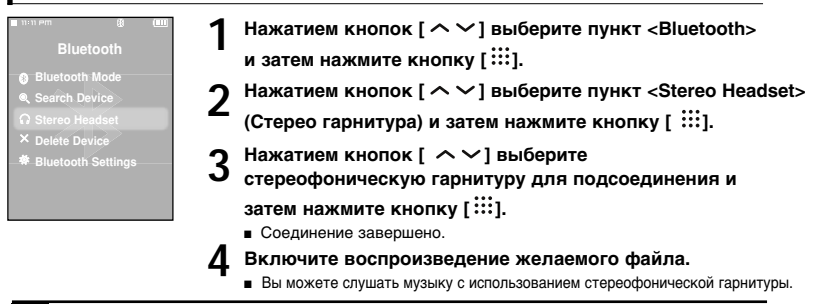

- Если вы не можете найти желаемую гарнитуру для соединения, сначала зарегистрируйте ее.
- Если вы выключите и через секунду вновь включите плеер или гарнитуру, связь через Bluetooth
- приме прерывается. Если вы хотите продолжить прослушивание музыки с использованием ЧАНИЕ

стереофонической гарнитуры, повторите приведенные выше инструкции.

#### Удаление устройства

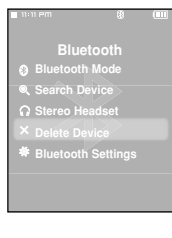

Нажатием кнопок [ ^ > ] выберите пункт <Bluetooth> и затем нажмите кнопку [ ::::].

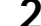

Нажатием кнопок [ ^ >] выберите пункт <Delete Device>

(Удалить устройство) и затем нажмите кнопку [ ::::].

Вы увидите список зарегистрированных устройств.

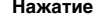

Нажатием кнопок [ ^ >] выберите устройство для

#### удаления и затем нажмите кнопку [:::].

Если вы хотите удалить все зарегистрированные устройства. выберите опцию <Delete All> (Удалить все).

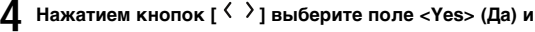

#### затем нажмите кнопку [:::].

Выбранное устройство будет удалено.

#### Настройка интерфейса Bluetooth

#### Bluetooth

- Bluetooth Mod
- Search Device
- Siereo Heausei
- × Delete Device
- Bluetooth Settings

#### Нажатием кнопок [ ^ ~] выберите пункт <Bluetooth> и затем нажмите кнопку [ :::: ].

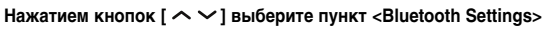

(Настройки Bluetooth) и затем нажмите кнопку [ ::::].

- Используйте кнопки [ ^ ✓ 〈 〉] и [ⅲ] для настройки желаемых функций.
  - <Discover Option> (Опция видимости): Вы можете установить такую настройку, которая будет разрешать или запрещать сотовому телефону обнаруживать этот плеер, когда телефон ищет Bluetooth-устройства. Выберите опцию <Discoverable> (Видимый) или <Non-Discoverable> (Невидимый).
  - <Search Timeout> (Временной лимит поиска): Вы можете установить максимальное время поиска нового устройства.
     Выберите время <10sec> (10 сек), <20sec> (20 сек), <30sec> (30 сек), <45sec> (45 сек) и <60sec> (60 сек).
  - <My Device Information> (Информация о моем устройстве): Вы можете проверить имя и адрес вашего плеера.

#### Переименование

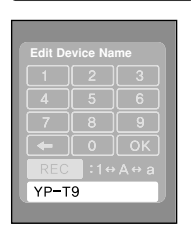

- Нажмите кнопку [MENU] (Меню) в окне <My Device Information> (Информация о моем устройстве).
- Нажатием кнопок [ ^ ~] выберите пункт <Edit Device Name> (Редактировать имя устройства) и затем нажмите кнопку [ :::].
  - Появляется окно Edit Device Name.
- 3 Используйте кнопки [ ^ Y ( ) и [ ⋮!!] для переименования устройства.
  - EECC :Нажатие кнопки [А → В/●] переключает режим ввода символов в последовательности: Цифры → Английские заглавные буквы → Английские строчные буквы.
  - Вы можете удалять символы по одному, начиная с последнего.
  - Подтвердите сделанные вами изменения.

Использование Bluetooth

#### Интерфейс Bluetooth Использование меню Bluetooth

#### Отсоединение устройства

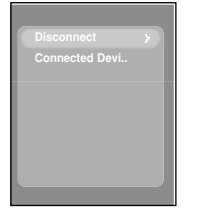

Нажатием кнопок [ ^ > ] выберите пункт <Bluetooth> и затем нажмите кнопку [ 33].

Нажмите кнопку [MENU] (Меню) в меню Bluetooth.

Нажатием кнопок [ ^ >] выберите пункт <Disconnect> (Отсоединить) и затем нажмите кнопку [:::].

✓ Нажатием кнопок [ < > ] выберите поле <Yes> (Да) и затем нажмите кнопку [:::].

Подсоединенное в данный момент устройство будет отсоединено.

#### Проверка подсоединенного устройства

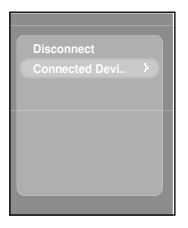

Чтобы выйти из меню, нажмите кнопку [MENU].

Нажатием кнопок [ ^ >] выберите пункт

<Bluetooth> и затем нажмите кнопку [ ::::].

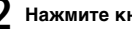

Нажмите кнопку [MENU] (Меню) в меню Bluetooth.

- 3 Нажатием кнопок [  $\land \lor$  ] выберите пункт <Connected Device> (Подсоединенное устройство) и затем нажмите кнопку [ ....].
  - Вы сможете увидеть список подсоединенных устройств.

Игры

Игры Вы можете играть в игры "Бейсбол" и "Доставка пиццы".

#### Перед началом

 Подключите наушники к плееру, включите плеер и проверьте состояние аккумуляторной батареи.

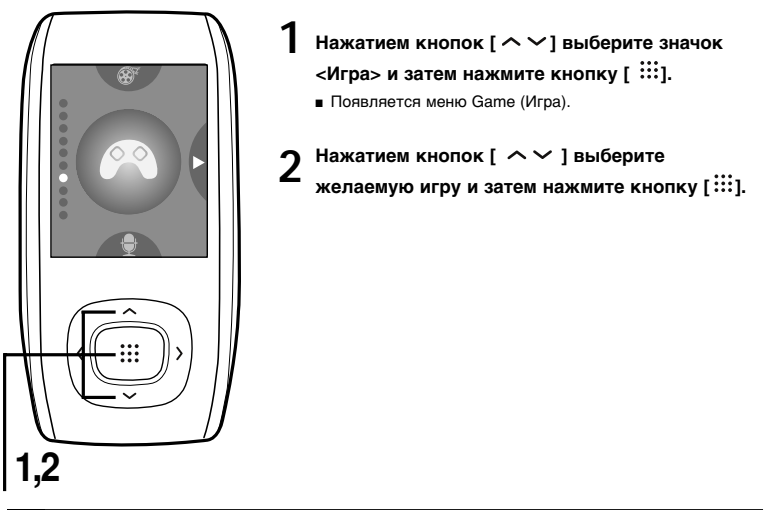

ПРИМЕЧА

 Входящие в комплект плеера игры могут добавляться или изменяться без предварительного уведомления.

НИЕ

#### <sup>игры</sup> Игры (продолжение)

#### Бейсбол

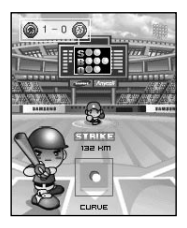

Это семейная игра, в которой используется динамичная анимация и различные игроки, благодаря чему у вас создается ощущение присутствия на бейсбольном стадионе.

- Нажимайте кнопки [ 

   <
- Нажимайте кнопку [:::] для подачи мяча или удара по мячу.

#### Доставка пиццы

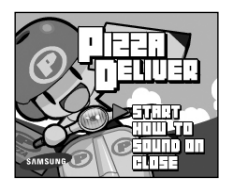

Доставщик пиццы на мотоцикле прокладывает путь к заказчику пиццы, уклоняясь от препятствий или ям на дороге.

Нажимайте кнопку [:::] для прыжка вверх.

#### настройка Настройка музыки

Вы можете выполнить дополнительные настройки для воспроизведения музыки.

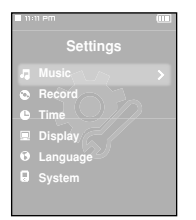

Нажатием кнопок [ ^ ] выберите пункт меню <Settings> (Настройки) и затем нажмите кнопку [::::].

Появится меню Settings (Настройки).

Нажатием кнопок [ ∧ ∨] выберите пункт <Music> (Музыка) и затем нажмите кнопку [ ⋮⋮! ].

- Появится меню Music (Музыка).
- 3 Используйте кнопки [ ^ < < > ] и [ Ⅲ] для выбора и настройки необходимых функций.

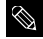

• Функции кнопок, используемых во время выполнения настроек.

ПРИМЕ ЧАНИЕ

- Нажимайте кнопку [ < ] для перемещения к предыдущему экрану.
  - Нажимайте кнопку [ >] для перемещения к следующему экрану.
  - Нажимайте кнопки [ ~ ~ ] для перемещения вверх или вниз в текущем меню.
  - Нажимайте кнопку [::::] для выбора меню или сохранения сделанных настроек.
- Если в течение примерно 1 минуты не была нажата ни одна кнопка в то время, когда на экране показывается меню Settings, настройки будут отменены и плеер вернется к предыдущей функции.

#### настройка Настройка музыки (продолжение)

- <Street Mode> (Режим Улица): Обеспечивает на улице такое же чистое звучание, как и в помещении. Выберите для режима либо <On> (Вкл), либо <Off> (Выкл).
- <DNSe>: Вы можете выбрать соответствующий режим звучания для каждого музыкального жанра. Выберите либо <3D-User> (3D-пользовательский) <3D-Studio> (3D-студия) <3D-Stage> (3D-сцена) <3D-Club> (3D-клуб) <Normal> (Нормальный) <Rock> (Рок) <House> (Xayc) <Dance> (Танцевальная) <Jazz> (Джаз) <Ballad> (Баллады) <R&B> (Ритм-н-блюз) <Classical> (Классика), либо <User EQ> (Пользовательский эквалайзер).
- <3D User Set> (Пользовательская настройка объемного звука): Настраивает эффект объемного звучания (3D) и усиление басов. Уровень 3D можно устанавливать в диапазоне 0~5, а усиление басов (Bass Enhance) - в диапазоне 0~3. Чтобы выполнить настройку 3D User Set, выберите пункт <3D-User> (3D-пользовательский) в меню <DNSe>.
- <User EQ Set> (Пользовательский эквалайзер): Используется для прямой настройки звукового эффекта (EQ). После выполнения настройки <User EQ Set>, выберите пункт <User EQ> (Пользовательский эквалайзер) в меню <DNSe>.
- <Play Mode> (Режим воспроизведения): Позволяет выбирать режим воспроизведения, например, установить режим повтора. Можно выбрать <Normal> (Нормальный) <Repeat> (Повторить) <Repeat One> (Повторить одну) и <Shuffle> (Вперемешку).
- <Play Speed> (Скорость воспроизведения): Регулирует скорость воспроизведения при прослушивании записей музыки/речи. Выберите <-3> <-2> <-1> <0>(Нормальная) <+1> <+2> <+3>. (Чем больше число, тем больше скорость воспроизведения).
- <Skip Interval> (Интервал пропуска): Установите желаемый интервал, пропускаемый при нажатии кнопок [ 〈 〉] во время воспроизведения. Выберите один из следующих вариантов - <1 Track> (1 файл) <3 Sec> (3 сек) <5 Sec> (5 сек) <7 Sec> (7 сек) <10 Sec> (10 сек) <30 Sec> (30 сек) или <1 Min> (1 мин).

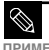

 В случае файла, записанного с переменным битрейтом (VBR) или файла формата Ogg, интервал пропуска может быть неточным.

чаниЕ ■ Во время воспроизведения файлов Ogg Q10 режимы <Street mode> <DNSe> и <Play Speed> будут деактивированы.

#### что такое DNSe?

DNSe представляет разработанную компанией Samsung функцию звуковых эффектов для MPЗ-плеера, включающую режимы 3D и Street (Улица). Режим 3D добавляет музыке стереофонический звуковой эффект, а режим Street обеспечивает автоматическое управление громкостью, усиливая тихие звуки в шумной обстановке, чтобы музыку было удобнее слушать на улице.

#### настройка Настройка записи

Вы можете уточнить опции записи для записи FMрадиопередач и речи.

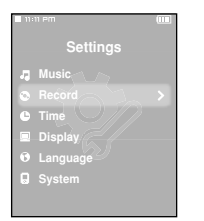

Нажатием кнопок [ ^ ~] выберите пункт меню <Settings> (Настройки) и затем нажмите кнопку [ ::::].

Появится меню Settings (Настройки).

Нажатием кнопок [ ∧ ∨] выберите пункт <Record> (Запись) и затем нажмите кнопку [<sup>Ⅲ</sup>].

- Появится меню Record (Запись).
- 3 Используйте кнопки [ ^ Y 〈 〉] и [ ⋮іі] для выбора и настройки необходимых функций.
- <FM Recording Bit Rate> (Битрейт записи FM): Вы можете выбирать качество записи FMрадиопередач. Выберите <96kbps> (96 Кбит/с) <128kbps> (128 Кбит/с) <160kbps> (160 Кбит/с) <192kbps> (192 Кбит/с). (Чем больше число, тем выше качество, но размер файла будет больше).
- <Voice Recording Bit Rate> (Битрейт записи речи): Вы можете выбирать качество записи речи. Выберите <32kbps> (32 Кбит/с) <64kbps> (64 Кбит/с) <96kbps> (96 Кбит/с) <128kbps> (128 Кбит/с). (Чем больше число, тем выше качество, но размер файла будет больше).

#### настройка Настройка времени

В Вы можете настроить функции, относящиеся к таймеру "сон" и автоматическому выключению питания плеера.

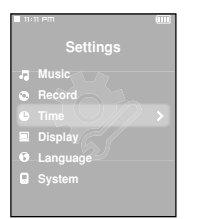

Нажатием кнопок [ 🔨 🏹 ] выберите пункт меню

<Settings> (Настройки) и затем нажмите кнопку [::::].

Появится меню Settings (Настройки).

2 Нажатием кнопок [ ^ ~ ] выберите пункт <Time> (Время) и затем нажмите кнопку [ ⅲ].

Появится меню Тіте (Время).

3 Используйте кнопки [ ^^́ 〈 〉 ] и [ ⅲ] для выбора и настройки необходимых функций.

- <Date/Time Set> (Установка даты/времени): Вы можете установить текущие дату и время (см. стр. 73).
- <Sleep Timer> (Таймер Сон): Автоматически выключает плеер по истечении установленного времени. Выберите один из следующих вариантов - <Off> (Выкл) <15 Min > (15 мин) <30 Min> (30 мин) <60 Min> (60 мин) <90 Min> (90 мин) или <120 Min> (120 мин).
- <LCD Off> (Выключение ЖК-дисплея): Если в течение указанного ниже времени не была нажата ни одна кнопка, ЖК-дисплей автоматически выключится. Выберите один из следующих вариантов - <15 sec> (15 сек) <30 sec> (30 сек) <1 min> (1 мин) <3 min> (3 мин) <5 min> (5 мин) или <Always On> (Всегда включен). Нажмите любую кнопку, чтобы вновь включитъ ЖК-дисплей.
- <Auto Power Off> (Автовыключение питания): Автоматически выключает плеер, если в течение заданного времени не была нажата ни одна кнопка в режиме паузы. Выберите один из следующих вариантов - <15 sec> (15 сек) <30 sec> (30 сек) <1 min> (1 мин) <3 min> (3 мин) или <5 min> (5 мин).
- <Screen Saver> (Заставка): Если в режиме воспроизведения музыки в течение указанного ниже времени не была нажата ни одна кнопка, на экране ЖК-дисплея появляется заставка. Выберите один из следующих вариантов - <Off> (Выкл) <15 sec> (15 cek) <30 sec> (30 cek) <1 min> (1 мин) <3 min> (3 мин) или <5 min> (5 мин).
### Установка даты/времени

| ■ 11:11 PM     |   |
|----------------|---|
|                |   |
|                | > |
| Sleep          |   |
|                |   |
| Auto Power Off |   |
|                |   |
|                |   |
|                |   |

| 11:11 PM     |           |          |
|--------------|-----------|----------|
|              | e/Time Se | t        |
| AM/PM        |           | Win<br>8 |
| Year<br>2006 | Month E   | Date     |

- Нажатием кнопок [ ∧ ∨ ] выберите пункт <Date/Time Set> (Установка даты/времени) и затем нажмите кнопку [ ⋮іі].
- 2 Нажимайте кнопки [ 〈 〉 ] для перемещения к полям <AM/PM, Hour (Час), Minute (Минута), Year (Год), Month (Месяц), Date (Дата)> и кнопки [ ⌒ ~ ] для установки значений полей.

### Нажмите кнопку [ 🏭].

3

- Появится окно подтверждения установки.
- Используйте кнопки [ 〈 〉] и [ ⅲ] для выбора и настройки необходимых функций.
  - Установленные время/дата будут сохранены.
  - При выборе <No> установка времени отменяется.

## настройка Настройка дисплея

Вы можете настроить опции работы дисплея, включая цветовую тему и фоновое изображение для воспроизведения музыки.

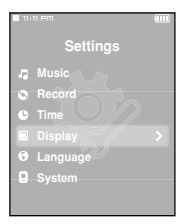

Нажатием кнопок [ ^ ~] выберите пункт меню <Settings> (Настройки) и затем нажмите кнопку [ ....].

Появится меню Settings (Настройки).

2 Нажатием кнопок [ ∧ ∨ ] выберите пункт <Time> (Время) и затем нажмите кнопку [ ⋮⋮!].

Появится меню Display (Дисплей).

3 Используйте кнопки [ ^^́ < ` ] и [ⅲ] для выбора и настройки необходимых функций.

- <Color Theme> (Цветовая тема): Вы можете установить фоновый цвет для экрана дисплея. Выберите один из 6 вариантов цветовой темы. Если выбран вариант <Random> (Случайный), при каждом выключении и включении плеера фоновый цвет будет изменяться
- <Music Background> (Фон для музыки): Вы можете выбрать фоновое изображение, которое будет показываться во время прослушивания музыки. Выберите <FLASH1> <FLASH2> <FLASH3> <Album Cover> (Обложка альбома) <Photo> (Фото) или <Auto> (Авто). При выборе <Auto> фоновое изображение будет изменяться посредством выбора одного из изображений <FLASH1> ~ <FLASH3> при воспроизведении каждого нового файла.
- <Text Viewer Color> (Цвет просмотра текста): Вы можете установить фоновый цвет для текста. Выберите один из 6 цветов.
- <Text Viewer Type> (Тип просмотра текста): Вы можете выбрать, будете ли вы просматривать текст на экране дисплея по вертикали или по горизонтали. Вы можете выбрать вариант либо <Vertical> (Вертикальный), либо <Horizontal> (Горизонтальный).
- <LCD Brightness> (Яркость ЖК-дисплея): Вы можете регулировать яркость подсветки дисплея. Выберите один из уровней яркости <0-10>.

## настройка Настройка языка

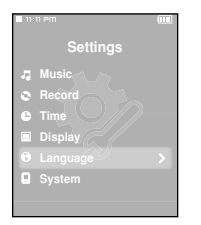

- Нажатием кнопок [ ^ ~] выберите пункт меню <Settings> (Настройки) и затем нажмите кнопку [ ...].
- Нажатием кнопок [ ^ >] выберите пункт
  - <Language> (Язык) и затем нажмите кнопку [ 🗰].
    - Появится меню Display (Дисплей).
- З Используйте кнопки [ ^^́ < ` ] и [ ⅲ ] для выбора и настройки необходимых функций.
- <Мепи> (Меню): Устанавливает язык для экранных меню. Выберите один из следующих языков < 한국어 > <English> <Français> <Deutsch> <Italiano> <日本語 > < 汉语(简体) > <Español> < 漢語(繁體) > < Русский > <Maovar> <Nederlands> <Polski> <Português> <Svenska> < ไทย >.
- ID3-Tag> (Ter ID3): Устанавливает язык для информации о песне. Выберите один из следующих языков <Afrikaans> (Африкаанс) <Basque> (Баскский) <Catalan> (Каталанский) <Chinese(S)> (Китайский (T)) <Czech> (Чешский) <Chinish> (Датский) <Duch> (Датский) <Chinese(T)> (Китайский (T)) <Czech> (Чешский) <Chinish> (Финский) <Fench> (Французский) <German> (Немецкий) <Greek> (Греческий) <Hrvatski> (Хорватский) <Hrvatski> (Хорватский) <Korean> (Молейкий) <German> (Новецкий) <Greek> (Порческий) <Hrvatski> (Хорватский) <Greek> (Порческий) <Hrvatski> (Хорватский) <Greek> (Порческий) <Hrvatski> (Хорватский) <Greek> (Порческий) <Greek> (Порческий) <Hrvatski> (Хорватский) <Greek> (Порчекий) <Greek> (Порчекий) <Greek> (Порчекий) <Greek> (Порчекий) <Greek> (Порчекий) <Greek> (Порчекий) <Greek> (Норвежский) <Creek> (Норвежский) <Sorean> (Норвежский) <Sorean> (Норвежский) <Sovek> (Словацкий) <Sovek) (Шведский) <Sivalish> (Испанский) <Greek> (Шведский) <Sivalish> (Ивеский) <Sivalish> (Шведский) <Table> (Тайский) <Tube) (Тайский) и <Viethamese> (Вьетнамский).
- $\bigotimes$
- Поддерживаемые языки могут изменяться или добавляться.
- ПРИМЕ Что такое тег ID3?
- ЧАНИЕ Это приложенная к файлу MP3 информация, такая, как его название, исполнитель, название альбома, год выпуска, музыкальный жанр и комментарии.

языка

# настройка Настройка системы

Вы можете установить режим загрузки, функцию возобновления воспроизведения и звуковой сигнал при нажатии кнопок.

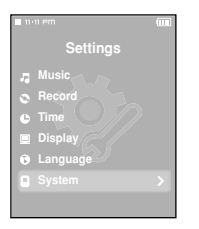

Нажатием кнопок [ 🔨 🏏 ] выберите пункт меню

<Settings> (Настройки) и затем нажмите кнопку [::::].

- Появится меню Settings (Настройки).
- Нажатием кнопок [ ^ ∨] выберите пункт <System> (Система) и затем нажмите кнопку [ ⋮⋮!].
  - Появится меню System (Система).

3 Используйте кнопки [ ^ Y 〈 〉] и [ Ⅲ] для выбора и настройки необходимых функций.

- «Booting Mode» (Режим загрузки): Вы можете установить стартовое окно, которое будет появляться после перезагрузки системы плеера. Выберите либо «Main Menu» (Основное меню), либо «Last Played» (Последний воспроизводившийся).
- <Resume> (Возобновление): Задает точку, с которой будет возобновлено воспроизведение после того, как вы остановили воспроизведение. Если установлена опция <Off> (Выкл), то воспроизведение последнего файла начнется от его начала. Если установлена опция <On> (Вкл), то воспроизведение последнего файла возобновится с точки, в которой оно было остановлено.
- «Button Sound» (Звук кнопок): Включает и выключает подачу звукового сигнала при нажатиях кнопок. Выберите либо «On» (Вкл), либо «Off» (Выкл).
- <Volume Limit> (Предел громкости): Вы можете избежать вредного воздействия на ваш слух, установив предел громкости при использовании наушников. Если вы выберете для этого пункта опцию On> (Вкл), то максимальная громкость будет ограничена уровнем 20. Максимальный уровень громкости в случае, когда для этого пункта выбрана опция <Off> (Выкл), составляет 40.
- «Default Set» (Настройки по умолчанию): Восстанавливает для всех настроек значения, используемые по умолчанию. Выберите либо «Yes» (Да), либо «No» (Нет). ? Стр. 77
- <Метоту> (Память): Показывает емкость памяти. <Used> (Использованная) показывает использованную емкость памяти, <Available> (Доступная) указывает оставшуюся свободную емкость памяти и <Total> (Всего) показывает общую емкость памяти плеера.
- «Firmware Version» (Версия встроенного ПО): Показывает текущую версию встроенного программного обеспечения,.

### Установка настроек по умолчанию

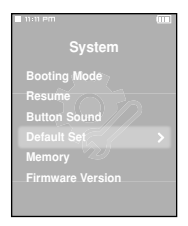

# Нажатием кнопки [ 〈 〉] выберите поле <Yes> (Да) или <No> (Нет) и нажмите кнопку [ Ⅲ ].

- <Yes>: Для всех настроек устанавливаются значения, используемые по умолчанию.
- «No»: Отменяет установку значений по умолчанию.

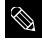

#### О встроенной памяти

Фактический объем доступной встроенной памяти немного меньше указанного в чание технических характеристиках, так как часть памяти занимает встроенное программное обеспечение.

# Устранение проблем

Если плеер не работает надлежащим образом, выполните приведенные ниже проверки. Если эти рекомендации не помогли устранить проблему, обратитесь в ближайший сервисный центр компании Samsung.

| Проблема                                                                   | Проверки и способы устранения                                                                                                    |
|----------------------------------------------------------------------------|----------------------------------------------------------------------------------------------------|
| Плеер не включается.                                                       | <ul> <li>Питание плеера не будет включаться, если аккумуляторная батарея<br/>полностью разряжена. Зарядите батарею и вновь включите плеер.</li> <li>Одновременно нажмите кнопки [MENU] и [A → B(●) и удерживайте их в<br/>нажатом положении, чтобы установить систему в исходное состояние.</li> </ul>                                                                                          |
| Кнопки плеера не<br>работают.                                              | <ul> <li>Проверьте, не сдвинут ли переключатель (HOLD) (Блокировка) в<br/>направлении, указанном стрелкой.</li> <li>Проверьте правильную ли кнопку вы нажали, затем нажмите кнопку опять.</li> <li>Одновременно нажмите кнопки (MENU) и (А — В/е) и удерживайте их в<br/>нажатом положении, чтобы установить систему в исходное состояние.</li> </ul>                                           |
| На экране дисплея не<br>видна информация.                                  | Информация на экране может быть не видна, если на него падает прямой<br>солнечный свет. Подсветка экрана может быть выключена, если задано определенное<br>время до выключения дисплея в пункте <lcd (выключение="" offs="" жк-<br="">дисплея) в меню <settings> (Настройки) → <display> (Дисплей). Нажмите<br/>любую кнопку, чтобы вновь включить подсветку экрана.</display></settings></lcd> |
| Плеер все время<br>выключается.                                            | Питание плеера автоматически выключается, когда аккумуляторная<br>батарея полностью разрядилась. Перезарядите батарею.                                                                                                    |
| Ресурс аккумуляторной<br>батареи отличается от<br>указанного в инструкции. | <ul> <li>Ресурс батареи может отличаться от указанного в зависимости от режима<br/>звука и настроек ЖК-дисплея.</li> <li>Ресурс батареи может уменьшаться, когда она оставлена на длительное<br/>время при низких или высоких температурах.</li> </ul>                                                                                                    |
| Программное обеспечение<br>не работает надлежащим<br>образом               | Проверьте, соответствует ли компьютер рекомендованным системным<br>требованиям.                                                                                                    |
| Плеер не подключается<br>к ПК.                                             | Щелкните по кнопке <start> (Пуск) на рабочем столе для выполнения<br/>обновления Windows. После выбора важных обновлений и пакетов<br/>обновлений Service Pack выполните обновление. Перезагрузите ПК и<br/>попробуйте подключить плеер еще раз.</start>                                                                                                    |
| Скорость передачи<br>файлов очень низкая.                                  | Если Вы отформатировали плеер под Windows 2000 передача файлов<br>может быть низкой. Отформатируйте плеер под Windows XP и попробуйте<br>снова. Если у вас запущено одновременно много программ, включая Media<br>Studio, скорость передачи файлов может быть низкой. Закройте несколько<br>из них перед продолжением.                                                                          |

| Проблема                                                                                   | Проверки и способы устранения                                                                                                    |
|--------------------------------------------------------------------------------------------|----------------------------------------------------------------------------------------------------|
| Воспроизведение не<br>включается.                                                          | <ul> <li>Проверьте, записаны ли файлы поддерживаемого формата в память.</li> <li>Проверьте, не поврежден ли музыкальный файл.</li> <li>Проверьте, достаточно ли оставшегося заряда аккумуляторной батареи.</li> </ul>                                                                                                    |
| Невозможно загрузить<br>файл.                                                              | <ul> <li>Проверьте, подсоединен ли кабель USB надлежащим образом.</li> <li>При необходимости вновь подсоедините его.</li> <li>Проверьте, не заполнена ли память плеера.</li> <li>Одновременно нажмите кнопки [MENU] и [A — B/•] и удерживайте их в нажатом положении, чтобы установить систему в исходное состояние.</li> </ul> |
| Пропали файлы или<br>данные.                                                               | Проверьте, не отсоединился ли кабель USB во время передачи файлов или<br>данных. В этом случае может произойти серьезное повреждение не только<br>файлов/данных, но также и самого плеера. Вы должны быть очень<br>осторожны, так как компания Samsung не несет ответственности за утерю<br>данных.                             |
| В режиме воспроизведения<br>неправильно показывается<br>время воспроизведения.             | Проверьте, не воспроизводится ли файл с VBR (переменным битрейтом).                                                                                                    |
| Название файла<br>отображается<br>неправильно.                                             | Выберите в меню пункт <settings> (Настройки) → <language> (Язык) → <id3-tag> (Ter ID3) и установите соответствующий язык.</id3-tag></language></settings>                                                                                                    |
| Плеер горячий.                                                                             | Во время перезарядки аккумуляторной батареи может выделяться тепло.<br>Это не влияет на срок службы плеера или его функции.                                                                                                    |
| Невозможно<br>просматривать видео<br>файл и на экране<br>постоянно появляется<br>сообщение | Попробуете загрузить видео файл еще раз через программу Media Studio.                                                                                                    |

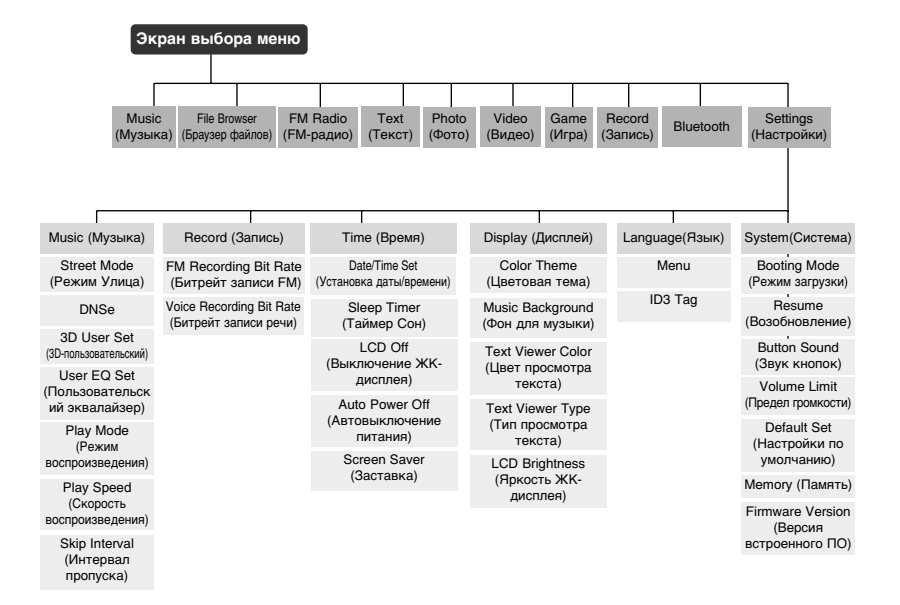

Функция Bluetooth применима только для соответствующих моделей (YP-T9B, T9JB)

# Технические характеристики

| Модель                                    |                           | YP-T9                                                                                                    |  |
|-------------------------------------------|---------------------------|----------------------------------------------------------------------------------------------------|--|
| Напряжение питания                        |                           | 3,7 В (литиево-полимерная батарея)                                                                                                    |  |
| Емкость встроенной аккумуляторной батареи |                           | 740 мАч                                                                                                    |  |
| Файлы                                     | Совместимость             | АУДИО: MPEG1/2/2.5 Layer3 (8 Кбит/с-320 Кбит/с, 8 кГц-48 кГц)<br>WMA (5 Кбит/с-320 Кбит/с-34 кГц-48 кГц), Ogg (Q1-Q10)<br>Видео: SVI (Видео: MPEG4, аудио: MP3 (44,1 кГц, 128 Кбит/с),<br>Разрешение: 208X176, Частота кадров: 15 кадр/с)<br>Изображение: JPEG (Прогрессивная, последовательная развертка, размер<br>файла: менее 3 Мбайт) |  |
| Поддерживаемое                            | количество файлов и папок | Папки: макс. 500, Файлы: макс. 5000 (включая папки)                                                                                                    |  |
| Выходная мо                               | щность на наушники        | 20 мВт (Франция 5 мВт/канал) (на нагрузке 16 Ом)                                                                                                    |  |
| Диапазон воспроизводимых частот           |                           | 20 Гц ~ 20 кГц                                                                                                    |  |
| Отноше                                    | ние сигнал/шум            | 85 дБ с ФНЧ 20 кГц (основывается на сигнале 1 кГц, 0 дБ)                                                                                                    |  |
| Время воспроизведения                     |                           | Максимум 30 часов воспроизведения музыки (основывается на: файлы MP3<br>128 Кбит/с, громкость: 20, Нормальный режим), максимум 6 часов<br>воспроизведения видео файлов                                                                                                    |  |
| Диапазон р                                | абочих температур         | -5 ~ 35C                                                                                                    |  |
| Корпус                                    |                           | Пластмасса                                                                                                    |  |
| Macca                                     |                           | 49 г                                                                                                    |  |
| Габаритные размеры (ШxBxГ)                |                           | 42,5 Х 83,1 Х 11,0 мм                                                                                                    |  |

| FM     | Диапазон частот FM-приемника      | 87,5 ~ 108,0 МГц | Полный коэффициент гармоник FM-приемника | 1%     |
|--------|-----------------------------------|------------------|------------------------------------------|--------|
| -радио | Отношение сигнал/шум FM-приемника | 55 дБ            | Полезная чувствительность FM-приемника   | 10 дБµ |

| Blue  | Диапазон частот:                  | Прием/Передача: 2402~2480 МГц | Модуль                        | BTTZ0502SA |
|-------|-----------------------------------|-------------------------------|-------------------------------|------------|
| tooth | Поддерживаемая версия спецификции | 1.2                           | Выходная мощность передатчика | 2,4 мВт    |

 Содержание данной Инструкции для пользователя может изменяться без предварительного уведомления для дальнейшего улучшения.

# Лицензия

На изделие, к которому прилагается данная Инструкция для пользователя, предоставлена лицензия определенными третъмии сторонами, обладающими определенными правами на интеллектуальную собственность. Эта лицензия ограничена правом на частное некоммерческое использование лицензированного содержимого конечными пользователями. Не предоставляется никаких прав на коммерческое использование. Лицензия не распространяется ни на какое другое изделие кроме данного изделия и, кроме того, она не распространяется ни на какое другое изделие кроме данного изделия и, кроме того, она не распространяется ни на какое другое изделие кули процесс, соответствующие стандартам ISO/IEC 11172-3 или ISO/IEC 13818-3, использование этого изделия для кодирования и/или декодирования аудио файлов, соответствующих стандартам ISO/IEC 11172-3 или ISO/IEC 13818-3. Эта лицензия не дает никаких прав на возможности и функции изделия, не соответствующие стандартам ISO/IEC 11172-3 или ISO/IEC 13818-3.

## — ТОЛЬКО ДЛЯ ЕВРОПЫ —

Приведенная здесь маркировка, имеющаяся на изделии или в прилагаемой к нему документации, указывает на то, что по окончании срока службы изделия оно не должно выбрасываться вместе с другими бытовыми отходами.

Для предотвращения возможного ущерба окружающей среде или здоровью людей из-за неконтролируемой утилизации отходов, отделите это изделие от другого бытового мусора и сдайте его в повторную переработку, чтобы способствовать обоснованному повторному использованию материальных ресурсов.

Бытовые пользователи должны обратиться либо в магазин, в котором они покупали данное изделие, либо в местные органы власти за более подробной информацией о том, куда и как они могут сдать это изделие для его безопасной для окружающей среды повторной переработки.

Корпоративные пользователи должны обратиться к своему поставщику и проверить условия, содержащиеся в договоре купли-продажи.

При утилизации это изделие не должно выбрасываться совместно с другими отходами коммерческой деятельности.

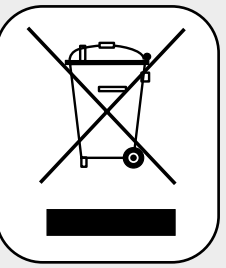

http://www.mp3.samsung.ru

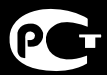

Подлежит использовнию по назначению в нормальных условиях Рекомендуемый период : 7лет

Если у вас есть предложения или вопросы по продуктам Samsung, связывайтесь с информационным центром Samsung. 117545 Россия, Москва, ул. Дорожная, д.3, корп. 6 8-800-200-0400 www.samsung.ru

**REV 0.0**